# ACCESSING NC CHECK-INS AND NC CHECK-INS 2.0 REPORTS

# **General Information About NC Check-Ins and NC Check-Ins 2.0 Reports**

Teacher-level reports are available to help teachers individualize support and instruction for student learning throughout the year. Reports for both NC Check-Ins and NC Check-Ins 2.0 are accessible in the NC Education online reporting system. Teachers are linked to these reports through PowerSchool enrollments. Additionally, NC Check-Ins reports are available from the district testing coordinator or regional computing consultant (for charter and lab schools) in a paper format, whereas NC Check-Ins 2.0 reports are available only through the online reporting system.

To access reports through the online reporting system, the teacher's email address in PowerSchool must match the teacher's email address on the NC Education account. The teacher must have students in the appropriate course code in PowerSchool. Teachers listed as "teacher 2" for coteaching classes will not have access to the reports.

NC Check-Ins and NC Check-Ins 2.0 reports provide similar information. However, as the North Carolina Personalized Assessment Tool (NCPAT) system progresses, the NC Check-Ins 2.0 reports will be updated to provide a better online experience. The following chart displays the reports available for both NC Check-Ins and NC Check-Ins 2.0 for the 2022–23 school year.

| NC Check-Ins Reports               | NC Check-Ins 2.0 Reports |
|------------------------------------|--------------------------|
| Class Item                         | Class Item               |
| Class Roster                       | Class Roster             |
| Domain and Standards Class Roster  | Class Summary            |
| Domain and Standards Class Summary |                          |
| Frequency Summary                  |                          |

#### Table 1. NC Check-Ins report names

### **User Log In**

To access NC Check-Ins 2.0 and NC Check-Ins reports, navigate to the NCTest Admin site located at <u>https://center.ncsu.edu/ncadmin/</u>. After entering NC Education credentials, users will be directed to the main menu on the NCTest Admin site.

| P NCTest Admin    | Sample Teacher<br>NC Education |
|-------------------|--------------------------------|
| Main Menu         |                                |
|                   | Main menu                      |
| Schools           | ▶ Messaging                    |
| Sample Elementary | ▶ Profile                      |
|                   | Reports                        |
|                   | ▶ Test Window Scheduler        |
|                   | ► Flexible Testing             |
|                   | Medical Exception Request      |
|                   | Technology Hardship Request    |
|                   | ▶ 10/20 Day Withdrawal Request |
|                   | Alternative Assessment         |
|                   | ► Links                        |
|                   | Hide/Show                      |

Figure 1. NCTest Admin log in page.

As in previous years, scrolling to the bottom of the main menu page and clicking on the word **Links** will open an additional menu. Users should select NC Check-Ins to access reports for all grades and subjects.

| lain menu                      | ▼ Links               |
|--------------------------------|-----------------------|
| Messaging                      | Accountability Moodle |
| Profile                        | TNN                   |
| Reports                        | Winscan               |
| ► Test Window Scheduler        | NCPD Moodle           |
| ► Flexible Testing             | NC Falcon             |
| Medical Exception Request      | NC Check-Ins          |
| Technology Hardship Request    | Change password       |
| > 10/20 Day Withdrawal Request |                       |
| Alternative Assessment         |                       |

Figure 2. Accessing the NC Check-Ins reporting system.

Once the NC Check-Ins link is selected, users will see a new landing page like the one that follows. The assessments that are in the NC Check-Ins group are listed on the left and the assessments that are in the new NC Check-Ins 2.0 group are listed on the right. Users should select the button for the desired assessment.

| NC Check-Ins 2.0 Review Reports                                                                                                    | Logout                                                                                                    |
|----------------------------------------------------------------------------------------------------|----------------------------------------------------------------------------------------------------|
| Welcome to NC Check-In                                                                                                    | is and NC Check-Ins 2.0                                                                                                    |
| NC Check-Ins                                                                                                    | NC Check-Ins 2.0                                                                                                    |
| Select the NC Check-Ins link above for:                                                                                                    | Select the NC Check-Ins 2.0 link above for:                                                                                              |
| Grade 3 Reading and Mathematics<br>Grade 6 Reading and Mathematics<br>Grade 5 Science<br>Grade 8 Science<br>Biology<br>English II<br>NC Math 1<br>NC Math 3 | Grade 4 Reading and Mathematics<br>Grade 5 Reading and Mathematics<br>Grade 7 Reading and Mathematics<br>Grade 8 Reading and Mathematics |
|                                                                                                    |                                                                                                    |

Figure 3. New Welcome page for NC Check-Ins and NC Check-Ins 2.0 reporting.

Teachers accessing grades 3 and 6 reading and math, grades 5 and 8 science, or high school check-ins will see this welcome screen.

| NC Check-Ins | Review | Reports  |                         |
|--------------|--------|----------|-------------------------|
|              | W/e    | Course-L | evel Reports By Teacher |
|              |        |          | © 2021 NCSU CUACS       |

Figure 4. Welcome page for NC Check-Ins reporting.

Teachers accessing grades 4, 5, 7, and 8 reading and math will see this welcome screen.

| NC Check-Ins 2.0 Review Reports                                |                   |
|----------------------------------------------------------------|-------------------|
| Course-Level Reports By Teacher<br>Welcome to NC Check-Ins 2.0 |                   |
|                                                                | © 2021 NCSU CUACS |

Figure 5. Welcome page for NC Check-Ins 2.0 reporting

#### NC Check-Ins 2.0 Reports

Three reports are available for all NC Check-Ins 2.0 assessments. They are the

- Class Roster Report,
- Class Item Report, and
- Class Summary Report.

Information from other reports available in the original NC Check-Ins platform (class subscore summary report and frequency distribution report) has been incorporated into these three reports.

After following the log-in steps, users can select the desired report from the dropdown menu under Reports. Once the type of report is selected, all students or individual class periods can be chosen for viewing.

| Search Semester   | Search                            | Reports -         |
|-------------------|-----------------------------------|-------------------|
| NC Check-In 2.0 A | Reports -                         | Select Report and |
| NC Check-In 2.0 B | Select Report and<br>Period       | Period            |
| NC Check-In 2.0 C | Class Item -                      | Class Item -      |
| NC Check-In 2.0 A | Class Roster +<br>Class Summary + | ◆ All             |
| NC Check-In 2.0 B | Reports *                         | Class Roster+     |
| NC Check-In 2.0 C | Reports -                         | Class Summary -   |

Figure 6. Report list for NC Check-Ins 2.0 reporting.

### **Class Item Report**

The NC Check-Ins 2.0 Class Item Report has undergone several changes to make the report more helpful for users. The class item report will automatically display in wide-screen mode.

| NC Check-Ins 2.0 Review Reports |         |        |               |        |        |         |           |         |         |         |         |         |         |          |         |         |         |         |         | -       |        |              |                  | Log    | gout   |
|---------------------------------|---------|--------|---------------|--------|--------|---------|-----------|---------|---------|---------|---------|---------|---------|----------|---------|---------|---------|---------|---------|---------|--------|--------------|------------------|--------|--------|
|                                 |         |        |               |        |        |         |           |         |         |         |         |         |         |          |         |         |         |         |         |         |        |              | Do               | wnload | I PDF  |
| NC (                            | Che     | eck    | -In           | 2.     | 0      | Ma      | the       | em      | atio    | cs      | Gra     | ade     | e 4     | A:       | Cl      | as      | s It    | ter     | n       |         |        |              |                  |        |        |
| Teacher:<br>Class Period: ALL   |         |        |               |        |        |         |           |         |         |         |         |         |         |          |         |         |         |         |         |         |        |              |                  |        |        |
| Select Student(s)               |         |        |               |        |        |         |           |         |         |         |         |         |         |          |         |         |         |         |         |         |        |              |                  |        |        |
|                                 | All Sta | udents |               |        |        |         |           |         |         |         |         |         |         |          |         |         | Ŧ       |         |         |         |        |              |                  |        |        |
| SHOW METADATA                   | Geo     | metry, | Measu<br>Data | rement | and    |         |           |         |         |         | Numbe   | r and C | perati  | ons in I | Base 10 | )       |         |         |         |         | Op     | eratior<br>T | ns and<br>hinkin | Algebr | aic    |
| . ITEM NUMBER                   | 13      | 25     | 4             | 14     | 16     | 5       | 8         | 15      | 18      | 20      | 2       | 6       | 9       | 10       | 11      | 12      | 19      | 21      | 23      | 24      | 1      | 3            | 7                | 17     | 22     |
| - CONTENT STANDARD              | 4.G.1   | 4.G.1  | 4.MD.3        | 4.MD.3 | 4.MD.3 | 4.NBT.: | 2 4.NBT.2 | 4.NBT.2 | 4.NBT.2 | 4.NBT.2 | 4.NBT.4 | 4.NBT.4 | 4.NBT.4 | 4.NBT.4  | 4.NBT.4 | 4.NBT.7 | 4.NBT.7 | 4.NBT.7 | 4.NBT.7 | 4.NBT.7 | 4.0A.1 | 4.0A.1       | 4.0A.1           | 4.0A.1 | 4.0A.1 |
| - CORRECT ANSWER                | D       | A      | A             | в      | 4      | 416     | TE        | D       | D       | в       | А       | A       | D       | 42752    | 98851   | С       | с       | В       | В       | с       | с      | В            | в                | 30     | TE     |
| Student Name 🔺                  |         |        |               |        |        |         |           |         |         |         |         |         |         |          |         |         |         |         |         |         |        |              |                  |        |        |
| 1 Student A 100000001           | D       | A      | A             | в      | 4      | 416     | Yes       | D       | D       | в       | A       | A       | D       | 42752    | 98851   | с       | С       | в       | В       | с       | с      | В            | В                | 30     | Yes    |
| 2 Student B 100000002           |         |        |               |        |        |         | No        |         |         |         |         |         | A       |          |         |         |         |         |         |         |        |              |                  |        | No     |
| 3 Student C 100000003           | D       | A      | A             | В      | 4      | 416     | Yes       | D       | D       | В       | A       | A       | D       | 42752    | 98851   | С       | С       | В       | В       | с       | С      | В            | В                | 30     | Yes    |

Figure 7. Sample Class Item report.

| Report Feature                     |         | Description |                                                                          |          |         |          |         |          |           |         |         |           |           |         |            |         |         |           |         |         |         |                  |          |         |          |
|------------------------------------|---------|-------------|--------------------------------------------------------------------------|----------|---------|----------|---------|----------|-----------|---------|---------|-----------|-----------|---------|------------|---------|---------|-----------|---------|---------|---------|------------------|----------|---------|----------|
| Report Title                       |         | Th          | e N                                                                      | IC (     | Che     | ck-      | Ins     | 2.0      | ) re      | por     | rt t    | itle      | s h       | ave     | e be       | en      | str     | rear      | nli     | ne      | d s     | o th             | at t     | :he     | 9        |
|                                    |         | US          | user can clearly see the subject, grade level, and test for the report.  |          |         |          |         |          |           |         |         |           |           |         |            |         |         |           |         |         |         |                  |          |         |          |
| Download PDF Button                |         | Th          | e p                                                                      | roo      | ces     | s fo     | r c     | rea      | ting      | g ar    | nd      | dov       | vnlo      | bad     | ding       | g PC    | )Fs     | ha        | s b     | ee      | n e     | nha              | nce      | ed.     | То       |
|                                    |         | cre         | reate a PDF for the report being viewed, users simply click on the       |          |         |          |         |          |           |         |         |           |           |         |            |         |         |           |         |         |         |                  |          |         |          |
| Download PDF                       |         | bu          | outton and the PDF is automatically created and saved to the             |          |         |          |         |          |           |         |         |           |           |         |            |         |         |           |         |         |         |                  |          |         |          |
|                                    |         | do          | ownloads folder on the computer. The report is named automatically,      |          |         |          |         |          |           |         | lly,    |           |           |         |            |         |         |           |         |         |         |                  |          |         |          |
|                                    |         | an          | nd the layout is set up for maximum readability.                         |          |         |          |         |          |           |         |         |           |           |         |            |         |         |           |         |         |         |                  |          |         |          |
| Show/Hide Metadata                 |         | Sp          | pecific information about each test question is provided for the user in |          |         |          |         |          |           |         |         |           |           |         |            |         |         |           |         |         |         |                  |          |         |          |
| Section                            |         | th          | e m                                                                      | neta     | ada     | ita      | sec     | tio      | n. T      | he      | me      | etad      | data      | a s     | ecti       | on      | dis     | spla      | ys      | the     | e it    | em               | nur      | nb      | er,      |
|                                    |         | со          | nte                                                                      | ent      | sta     | nda      | ard     | , ar     | nd c      | orr     | ec      | t an      | ISW       | er      | in t       | he      | de      | fau       | lt v    | iev     | v. 7    | Го v             | iew      | /       |          |
|                                    |         | ad          | dit                                                                      | ion      | al i    | nfo      | rm      | ati      | on,       | clic    | k t     | he        | SH        | ЗW      | / M        | ETA     | ۱D      | ATA       | ۱hy     | уре     | erli    | nk. <sup>·</sup> | Thi      | 5 W     | vill     |
|                                    |         | ор          | en                                                                       | the      | e ta    | ble      | to      | dis      | spla      | iy d    | ер      | th c      | of k      | no      | wle        | dge     | e, c    | clas      | s p     | erc     | en      | t cc             | rre      | ct,     |          |
|                                    |         | scl         | າວດ                                                                      | ol p     | erc     | ent      | t cc    | orre     | ect,      | sta     | te      | per       | cer       | nt c    | corr       | ect     | , Ci    | alcu      | lat     | or      | ac      | tive             | (m       | atł     | ו        |
|                                    |         | on          | ly),                                                                     | , ar     | nd c    | orr      | ect     | : ar     | ısw       | er.     |         |           |           |         |            |         |         |           |         |         |         |                  |          |         |          |
|                                    |         |             |                                                                          |          |         |          |         |          |           |         |         |           |           |         |            |         |         |           |         |         |         |                  |          |         |          |
| - SHOW METADATA                    | Geo     | metry, M    | leasure                                                                  | ment ar  | nd Data |          |         |          |           |         | Nun     | nber and  | Operati   | ons in  | Base 10    |         |         |           |         |         | Or      | erations         | and Alge | braic 1 | Thinking |
| - ITEM NUMBER                      | 13      | 25          | 4                                                                        | 14       | 16      | 5        | 8       | 15       | 18        | 20      | 2       | 6         | 9         | 10      | 11         | 12      | 19      | 21        | 23      | 24      | 1       | 3                | 7        | 17      | 22       |
| - CONTENT STANDARD                 | 4.G.1   | 4.G.1       | 4.MD.3                                                                   | 4.MD.3   | 4.NBT.  | 2 4.NBT. | 4.NBT.  | 2 4.NBT. | 2 4.NBT.2 | 4.NBT.2 | 4.NBT.  | 4 4.NBT.4 | 4.NBT.4   | 4.NBT   | .4 4.NBT.4 | 4.NBT.7 | 4.NBT.  | .7 4.NBT. | 4.NBT.  | 7 4.NBT | r.7 4.0 | 4.1 4.OA.:       | 4.0A.1   | 4.0A.   | 1 4.0A.1 |
| - CORRECT ANSWER                   | В       | D           | В                                                                        | с        | 12      | 500      | TE      | В        | В         | D       | с       | с         | с         | 231     | 95         | В       | A       | А         | с       | D       | A       | C                | А        | 20      | TE       |
|                                    |         |             |                                                                          |          |         |          |         |          |           |         |         |           |           |         |            |         |         |           |         |         |         |                  |          |         |          |
| - SHOW METADATA                    | Geor    | netry, M    | easurer                                                                  | nent an  | d Data  |          | 0       |          | 10        | 20      | Num     | ber and O | peratio   | ns in B | ase 10     | 12      | 10      | 21        | 22      | 24      | Oper    | rations an       | d Algeb  | aic Thi | inking   |
| - CONTENT STANDARD                 | 4.G.1   | 4.G.1       | 4.MD.3                                                                   | 4.MD.3   | 4.NBT.2 | 4.NBT.2  | 4.NBT.2 | 4.NBT.2  | 4.NBT.2   | 4.NBT.2 | 4.NBT.4 | 4.NBT.4   | 4.NBT.4   | 4.NBT.4 | 4.NBT.4    | 4.NBT.7 | 4.NBT.7 | 4.NBT.7   | 4.NBT.7 | 4.NBT.7 | 4.0A.1  | 4.0A.1           | 4.0A.1   | 4.0A.1  | 4.0A.1   |
| - CONTENT STANDARD PERCENT CORRECT | 4.G.1   | : 41.5      |                                                                          | 4.MD : 7 | .1      |          | 4       | .NBT : 4 | 1.3       |         |         | 4.N       | BT.4 : 61 | 3.1     |            |         | 4.1     | IBT.7:4   | 5.8     |         |         | 4./              | DA.1:37  | .5      |          |
| - DEPTH OF KNOWLEDGE               | 1       | 1           | 2                                                                        | 1        | 2       | 1        | 1       | 1        | 2         | 2       | 2       | 1         | 2         | 1       | 1          | 2       | 2       | 2         | 1       | 2       | 1       | 2                | 1        | 2       | 2        |
| - CLASS PERCENT CORRECT            | 42.6    | 40.4        | 4.3                                                                      | 10.6     | 6.4     | 25.5     | 72.3    | 55.3     | 40.4      | 12.8    | 80.9    | 91.5      | 38.3      | 57.4    | 72.3       | 70.2    | 12.8    | 51.1      | 53.2    | 46.8    | 27.7    | 36.2             | 70.2     | 31.9    | 21.3     |
| - SCHOOL PERCENT CORRECT           | 42.6    | 40.4        | 4.3                                                                      | 10.6     | 6.4     | 25.5     | 72.3    | 55.3     | 40.4      | 12.8    | 80.9    | 91.5      | 38.3      | 57.4    | 72.3       | 70.2    | 12.8    | 51.1      | 53.2    | 46.8    | 27.7    | 36.2             | 70.2     | 31.9    | 21.3     |
| - STATE PERCENT CORRECT            | 41.4    | 37.1        | 18.5                                                                     | 43.0     | 19.0    | 21.5     | 56.4    | 52.6     | 47.0      | 16.2    | 53.7    | 61.6      | 27.1      | 41.9    | 55.3       | 63.3    | 12.8    | 48.4      | 52.6    | 38.5    | 31.5    | 16.5             | 54.5     | 20.6    | 21.9     |
| - CALCULATOR ACTIVE                | No      | Yes         | No                                                                       | Yes      | Yes     | No       | No      | Yes      | Yes       | Yes     | No      | No        | No        | No      | No         | No      | Yes     | Yes       | Yes     | Yes     | No      | No               | No       | Yes     | Yes      |
| - CORRECT ANSWER                   | В       | D           | В                                                                        | с        | 12      | 500      | TE      | В        | В         | D       | С       | С         | с         | 231     | 95         | В       | A       | A         | с       | D       | A       | с                | A        | 20      | TE       |
|                                    |         |             |                                                                          |          |         |          |         | -        |           |         |         |           |           |         |            |         |         |           |         |         |         |                  |          |         |          |
| Test Question Displays             |         | US          | ers                                                                      | ca       | n n     | 0W       | Cli     | CK       | on a      | any     | ite     | em I      | nur       | nb      | er i       | n tr    | ne      | clas      | SS II   | ter     | n r     | еро              | rtt      | o s     | ee       |
|                                    |         | th          | e te                                                                     | est      | que     | esti     | on      | ass      | SOCI      | ate     | d V     | witr      | n th      | at      | iter       | n n     | un      | nbe       | r.      |         |         |                  |          |         |          |
|                                    |         |             |                                                                          |          |         |          |         |          |           | R       | VU is   | a stra    | aight     | line a  | and ∠T     | VU ha   | sar     | neasu     | re of   | 40°     | in th   | is figur         | e.       |         |          |
|                                    |         |             |                                                                          |          |         |          |         |          |           |         |         |           |           |         |            |         | S       | 1         | _       |         |         |                  |          |         |          |
|                                    |         |             |                                                                          |          |         |          |         |          |           |         |         |           |           |         |            |         |         |           | /       |         |         |                  |          |         |          |
| All Students                       |         |             |                                                                          |          |         |          |         |          | -         |         |         |           |           |         | R          |         | Г       | $\angle$  |         | U       | !       |                  |          |         |          |
| Geometry, Measureme<br>Data        | ent a   | nd          |                                                                          |          |         |          |         |          |           |         | hat     | c the     |           |         | f (C)/     |         | I       | /         |         |         |         |                  |          |         |          |
|                                    | 4       | 16          | 5                                                                        |          |         |          |         |          |           | A       | idt     | 40°       | neds      | ure o   | 2301       | T       |         |           |         |         |         |                  |          |         |          |
| 4.G.1 4.G.1 4.MD.3 4.MI            | D.3 4.1 | MD.3 4      | -3 4.NBT.2 4 B 45°                                                       |          |         |          |         |          |           |         |         |           |           |         |            |         |         |           |         |         |         |                  |          |         |          |
| D A A B                            |         | 4           | 416 C 50°                                                                |          |         |          |         |          |           |         |         |           |           |         |            |         |         |           |         |         |         |                  |          |         |          |
|                                    |         |             |                                                                          |          |         |          |         |          |           | D       |         | 90°       |           |         |            |         |         |           |         |         |         |                  |          |         |          |
|                                    |         | 1           |                                                                          |          |         |          |         |          |           |         |         |           |           |         |            |         | -       |           |         |         |         |                  |          |         |          |

Table 2. NC Check-Ins 2.0 Class Item Report features

| Report Feature             | Description                                                                                                    |  |  |  |  |  |  |  |  |  |  |
|----------------------------|----------------------------------------------------------------------------------------------------|--|--|--|--|--|--|--|--|--|--|
| Additional Students Listed | Formatting changes have allowed more students to be listed on the                                                                                                    |  |  |  |  |  |  |  |  |  |  |
|                            | class item report. Each student's identification number is on the same                                                                                                    |  |  |  |  |  |  |  |  |  |  |
|                            | line as the student's name.                                                                                                    |  |  |  |  |  |  |  |  |  |  |
| Incorrect Answer Shading   | Incorrect answers are                                                                                                    |  |  |  |  |  |  |  |  |  |  |
|                            | now shaded in red on                                                                                                    |  |  |  |  |  |  |  |  |  |  |
|                            | the class item report.                                                                                                    |  |  |  |  |  |  |  |  |  |  |
|                            | 123       Ves       D       C       A       C       C       131       95       B       A       C       B         500       Ves       B       A       C       C       C       B       21       95       B       A       C       D         120       Ves       B       A       C       C       C       B       21       95       B       C       A       C       D         123       No       B       A       C       C       C       B       21       195       C       C       B       A       C       D         123       No       Pers       8       C       A       C       C       C       B       21       190       C       C       B       A         699       Yes       8       C       A       C       C       21       90       B       C       A       C       D                                                                                                    |  |  |  |  |  |  |  |  |  |  |
| Depth of Knowledge         | When the metadata section is in the open position, the Depth of                                                                                                    |  |  |  |  |  |  |  |  |  |  |
| (DOK) Hovers               | Knowledge levels are available. When hovering over the Depth of                                                                                                    |  |  |  |  |  |  |  |  |  |  |
|                            | Knowledge levels, a description box provides information about the                                                                                                    |  |  |  |  |  |  |  |  |  |  |
|                            | DOK levels.                                                                                                    |  |  |  |  |  |  |  |  |  |  |
|                            | Reading for Information                                                                                                    |  |  |  |  |  |  |  |  |  |  |
|                            | 4 5 6 18 24 8 13 20 2 22 21 7 23                                                                                                    |  |  |  |  |  |  |  |  |  |  |
|                            | a 4.RI.1 4.RI.1 4.RI.1 <b>1=Recall, 2=Skill /</b> 4.RI.2 4.RI.2 4.RI.3 4.RI.4 4.RI.5 4.RI.8                                                                                                    |  |  |  |  |  |  |  |  |  |  |
|                            | a<br>4.RL4<br>4.RL5<br>4.RL5<br>4.RL5<br>4.RL5<br>4.RL5<br>4.RL5<br>4.RL5<br>4.RL5<br>4.RL5<br>4.RL5<br>4.RL5<br>4.RL6<br>4.RL5<br>4.RL6<br>4.RL5<br>4.RL6<br>4.RL5<br>4.RL6<br>4.RL5<br>4.RL6<br>4.RL6 |  |  |  |  |  |  |  |  |  |  |
|                            |                                                                                                    |  |  |  |  |  |  |  |  |  |  |
|                            | 68.0         73.0         100.0         72.0         69.0         71.0         64.0         70.0         74.0         72.0         67.0         70.0         72.0                                                                                                    |  |  |  |  |  |  |  |  |  |  |
|                            |                                                                                                    |  |  |  |  |  |  |  |  |  |  |
| Technology Enhanced        | For all technology enhanced items, the letters TE are                                                                                                    |  |  |  |  |  |  |  |  |  |  |
| Item Hovers                | displayed in the CORRECT ANSWER row. When                                                                                                    |  |  |  |  |  |  |  |  |  |  |
|                            | hovering over the letters TE, users will see a                                                                                                    |  |  |  |  |  |  |  |  |  |  |
|                            | description of the information entered in the student                                                                                                    |  |  |  |  |  |  |  |  |  |  |
|                            | response section.                                                                                                    |  |  |  |  |  |  |  |  |  |  |
|                            | and a 'No' for an incorrect                                                                                                    |  |  |  |  |  |  |  |  |  |  |
|                            |                                                                                                    |  |  |  |  |  |  |  |  |  |  |
|                            |                                                                                                    |  |  |  |  |  |  |  |  |  |  |
| Selection of Students      | Users can select one student, a small group of students, or all students                                                                                                    |  |  |  |  |  |  |  |  |  |  |
|                            | when setting up the class item report. The default for the report is to                                                                                                    |  |  |  |  |  |  |  |  |  |  |
|                            | display all of the students in the group originally selected. Using the                                                                                                    |  |  |  |  |  |  |  |  |  |  |
|                            | dropdown arrow, users can select a smaller group of students for the                                                                                                    |  |  |  |  |  |  |  |  |  |  |
|                            | report. As each student is selected, the data for the student is added to                                                                                                    |  |  |  |  |  |  |  |  |  |  |
|                            | the class item report. To return to the original group, users should click                                                                                                    |  |  |  |  |  |  |  |  |  |  |
|                            | the link select all at the top of the student list.                                                                                                    |  |  |  |  |  |  |  |  |  |  |
|                            | Select Student(s)                                                                                                    |  |  |  |  |  |  |  |  |  |  |
| All Students               | -                                                                                                    |  |  |  |  |  |  |  |  |  |  |
|                            |                                                                                                    |  |  |  |  |  |  |  |  |  |  |

| port Feature    | Description |                       |        |
|-----------------|-------------|-----------------------|--------|
|                 | Sel         | ect Student(s)        |        |
| All Students    |             |                       | -      |
| Search Students |             |                       | -      |
| select all      |             |                       |        |
| STUDENT A (1    | .000000001) | STUDENT B (100000002) | 52 - L |
| STUDENT C (1    | .00000003)  | STUDENT D (100000004) | I T.   |
|                 |             |                       | •      |
|                 |             |                       |        |
| Search Students |             |                       |        |
| select all      |             |                       | 1      |

### **Class Roster Report**

The NC Check-Ins 2.0 Class Roster Report has undergone several changes to make the report more helpful to users. The class roster report will automatically display in wide-screen mode. Information from the former class subscore roster report and frequency report have been included on the class roster report. Other sections have been added so that each teacher can see a wider variety of information about their students. Users can click the Download PDF button to generate a copy of the report or the Export CSV button to download the data into a spreadsheet.

The report contains several sections:

Student Data section – This section lists the students assessed from the teacher's choice of report setting (all or by class period). Information listed for each student includes the number or items correct, the percent correct, and the number of items attempted. Additional information is available in the Calculator Use, Item Type, Domains, and Standards portions of the roster report. The class mean appears following the final student in the list. Each column can be sorted using the up (▲) or down (▼) arrow. The total number of items in each section is provided in parentheses. Hovering over the abbreviations in each section displays the meaning of each abbreviation.

| Nu       | mber      | and Op      | peratio           | ons          |  |  |  |  |  |  |  |  |  |
|----------|-----------|-------------|-------------------|--------------|--|--|--|--|--|--|--|--|--|
|          | n Base 10 |             |                   |              |  |  |  |  |  |  |  |  |  |
| G<br>[2] | MD<br>[3] | NBŢ<br>[15] | 0 <b>A</b><br>[5] | 4.G.1<br>[2] |  |  |  |  |  |  |  |  |  |

Figure 8. Example of Class Roster Report hover text.

| NC          | NC Check-Ins 2.0 Review Reports |             |                   |                    |                                |                         |                           |             |           |           |          |           |             |           |              |               |                |               |     |    |
|-------------|---------------------------------|-------------|-------------------|--------------------|--------------------------------|-------------------------|---------------------------|-------------|-----------|-----------|----------|-----------|-------------|-----------|--------------|---------------|----------------|---------------|-----|----|
| Ехро        | Export CSV Download PDF         |             |                   |                    |                                |                         |                           |             |           |           |          |           |             |           |              |               |                |               |     |    |
|             |                                 |             | NC Ch             | eck-Ir             | ם 2.0 M                        | lathe                   | mati                      | cs G        | Grad      | de 4      | 4 A      | : C       | las         | s R       | lost         | er            |                |               |     |    |
| Tea<br>Clas | acher:<br>ass Period: ALL       |             |                   |                    |                                |                         |                           |             |           |           |          |           |             |           |              |               |                |               |     |    |
|             |                                 |             | 25 Points         | Possible           |                                | Calcula                 | tor Use                   | Ite         | em Typ    | e         |          | Don       | nains       |           |              |               | Sta            | ndards        |     |    |
| SNo         | Stud                            | dent Name 🔺 | Number<br>Correct | Percent<br>Correct | Number<br>Items •<br>Attempted | са<br>[12] <sup>°</sup> | сі<br>[ 13 ] <sup>®</sup> | мс<br>[18 ] | NE<br>[5] | те<br>[2] | G<br>[2] | MD<br>[3] | NBT<br>[15] | 0A<br>[5] | 4.G.1<br>[2] | 4.MD.3<br>[3] | 4.NBT.7<br>[5] | 4.0A.1<br>[5] |     |    |
| 1           | Student A                       | 100000001   | 25                | 100.0              | 25                             | 12                      | 13                        | 18          | 5         | 2         | 2        | 3         | 15          | 5         | 2            | 3             | 5              | 5             | 5   | 5  |
| 2           | Student B                       | 100000002   | 1                 | 4.0                | 2                              | 0                       | 1                         | 1           | 0         | 0         | 0        | 0         | 1           | 0         | 0            | 0             | 0              | 1             | 0   | 0  |
| 3           | Student C                       | 100000003   | 13                | 52.0               | 25                             | 6                       | 7                         | 6           | 5         | 2         | 1        | 1         | 7           | 4         | 1            | 1             | 2              | 3             | 2   | 4  |
| 4           | Student D                       | 100000004   | 19                | 76.0               | 25                             | 9                       | 10                        | 12          | 5         | 2         | 1        | 2         | 11          | 5         | 1            | 2             | 4              | 4             | 3   | 5  |
| 5           | Student E                       | 100000005   | 7                 | 28.0               | 25                             | 3                       | 4                         | 0           | 5         | 2         | 0        | 1         | 4           | 2         | 0            | 1             | 2              | 2             | 0   | 2  |
| 6           | Student F                       | 100000006   | 13                | 52.0               | 25                             | 4                       | 9                         | 6           | 5         | 2         | 1        | 2         | 6           | 4         | 1            | 2             | 2              | 3             | 1   | 4  |
| 7           | Student G                       | 100000007   | 25                | 100.0              | 25                             | 12                      | 13                        | 18          | 5         | 2         | 2        | 3         | 15          | 5         | 2            | 3             | 5              | 5             | 5   | 5  |
| 8           | Student H                       | 100000008   | 19                | 76.0               | 25                             | 11                      | 8                         | 5           | 5         | 2         | 2        | 2         | 12          | 3         | 2            | 2             | 5              | 3             | 4   | 3  |
| 9           | Student I                       | 100000009   | 25                | 100.0              | 25                             | 12                      | 13                        | 18          | 5         | 2         | 2        | 3         | 15          | 5         | 2            | 3             | 5              | 5             | 5   | 5  |
|             | Class Mean                      |             | 16.2              | 64.8               |                                | 7.5                     | 87                        | 03          | 5         | 2         | 11       | 2.0       | 9.6         | 35        | 11           | 2.0           | 3.5            | 3.6           | 2.5 | 35 |

Figure 9. Sample student data section of the Class Roster Report.

 Summary Statistics section – This section provides information about the number of valid scores, the high and low scores for the group, the class mean, and the standard deviation.

| Summary Statistics                         |                 |  |  |  |  |  |  |  |  |  |  |
|--------------------------------------------|-----------------|--|--|--|--|--|--|--|--|--|--|
| Number of Students with Valid Scores : 101 | High Score : 25 |  |  |  |  |  |  |  |  |  |  |
| Number Correct Class Mean : 16.2           | Low Score : 0   |  |  |  |  |  |  |  |  |  |  |
| Standard Deviation : 7.09                  |                 |  |  |  |  |  |  |  |  |  |  |

Figure 10. Sample summary statistics section of the Class Roster Report.

 Not Taken/Incomplete Tests section – This section provides information that may be helpful to the teacher when accounting for any student who has missed taking the NC Check-In 2.0 or because of multiple-test sessions, and has not completed the tests.

| Not Taken /<br>Student Name | Incomplete Tests |
|-----------------------------|------------------|
| 1 Student A                 | 100000001        |
| 2 Student D                 | 100000004        |
| 3 Student G                 | 100000007        |
| 4 Student I                 | 100000009        |
| ₅ Student J                 | 100000010        |
| 6 Student M                 | 100000013        |
| 7 Student O                 | 100000015        |
| 8 Student R                 | 100000018        |
| 9 Student V                 | 100000022        |

Figure 11. Sample student test status section of the Class Roster Report.

- Frequency Distribution section This section displays information about the number of items correct in multiple ways.
  - The user can select from a variety of chart types to display the number correct by number of students (bar/line chart, doughnut chart, nightingale chart, or pie chart) at the top left section of the frequency distribution chart.
  - The menu buttons at the top right will allow users to display the data in table form, change the bar graph to a line graph, change another graph back to the bar graph, or download a picture of the desired graph. The restore button resets a graph to its original settings.

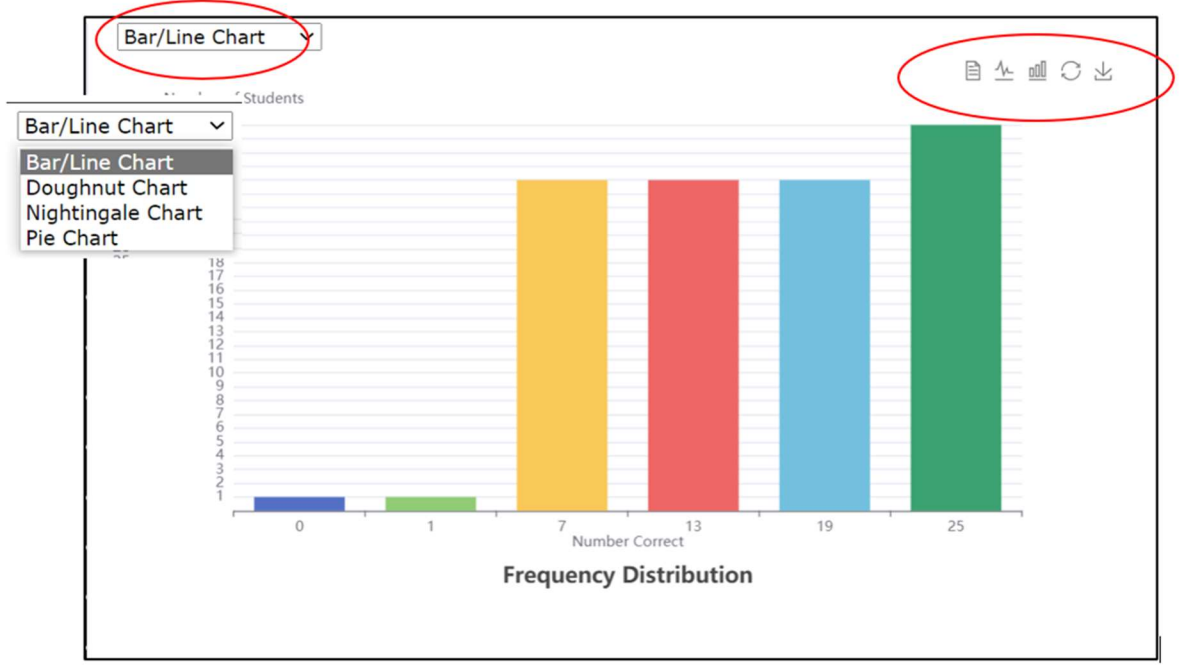

Figure 11. Sample frequency distribution section of the Class Roster Report.

| □ 小 屾 C 上 □ 小 屾 C 上 □ 小 屾 C 上<br>Data View Switch to Line Chart Switch to Bar Chart |  | E <u>↓</u> <u>■</u> C <u>↓</u><br>Save as Image |
|-------------------------------------------------------------------------------------|--|-------------------------------------------------|
|-------------------------------------------------------------------------------------|--|-------------------------------------------------|

Figure 12. Examples of the view buttons from the frequency distribution chart.

# **Class Summary Report**

The NC Check-Ins 2.0 Class Summary Report has undergone several changes to make the report more helpful for users. The class summary report will automatically display in wide-screen mode. Users can click the Download PDF button to generate a copy of the report or the Export CSV button to download the data into a spreadsheet.

The report contains three sections:

 Student Data section – This section provides information about the group assessed based on the teacher's choice of report setting (all or by class period). Information provided includes the class mean, the number of valid scores, and the high and low scores for the group. Also included in the report is the number of items (total points possible) and the mean percent correct for the group selected.

| Export CSV                                       |            |                 | Download PDF         |  |  |  |  |  |  |  |  |  |  |
|--------------------------------------------------|------------|-----------------|----------------------|--|--|--|--|--|--|--|--|--|--|
| NC Check-In 2.0 Reading Grade 7 A: Class Summary |            |                 |                      |  |  |  |  |  |  |  |  |  |  |
| Teacher:<br>Class Period: ALL                    |            | ,               |                      |  |  |  |  |  |  |  |  |  |  |
| Class Mean: 17.4                                 |            | High Score : 24 |                      |  |  |  |  |  |  |  |  |  |  |
| Number of Valid Scores: 101                      |            | Low Score : 1   |                      |  |  |  |  |  |  |  |  |  |  |
|                                                  | Number Poi | ints Possible   | Mean Percent Correct |  |  |  |  |  |  |  |  |  |  |
|                                                  | 2          | 24              | 73.2                 |  |  |  |  |  |  |  |  |  |  |

Figure 13. Sample student data section of the Class Summary Report.

 The Domains section provides information about the areas of the curriculum assessed on the particular NC Check-Ins 2.0 assessment, the number of questions for each particular domain, and the mean percent correct for the group being assessed. Hovering over the name of the domain provides a general description of the type of information assessed.

| Domains                 |    |      |  |  |  |  |  |  |  |  |  |  |  |
|-------------------------|----|------|--|--|--|--|--|--|--|--|--|--|--|
| Language                | 4  | 70.0 |  |  |  |  |  |  |  |  |  |  |  |
| Reading for Information | 12 | 71.7 |  |  |  |  |  |  |  |  |  |  |  |
| Reading for Literature  | 8  | 76.3 |  |  |  |  |  |  |  |  |  |  |  |

Figure 14. Sample domains section of the Class Summary Report.

Accessing NC Check-Ins and NC Check-Ins 2.0 Reports

 The Standards section provides more specific information about the objectives assessed under each domain. This section lists each standard measured by a particular NC Check-Ins 2.0 assessment, the number of questions for each standard, and the mean percent correct for the group being assessed. Hovering over the number of the standard provides a description of the standard.

| Standards |   |      |
|-----------|---|------|
| 7.L.4     | 2 | 70.0 |
| 7.L.5.a   | 2 | 70.0 |
| 7.RI.8    | 2 | 85.0 |
| 7.RL/RI.1 | 4 | 77.5 |
| 7.RL/RI.2 | 3 | 66.7 |
| 7.RL/RI.3 | 4 | 67.5 |
| 7.RL/RI.4 | 2 | 85.0 |
| 7.RL/RI.5 | 2 | 70.0 |
| 7.RL/RI.6 | 3 | 73.3 |

Figure 15. Sample standards section of the Class Summary Report.

• The Calculator Use section is added to the Class Summary Report for all mathematics assessments. It provides the number of questions that are calculator active and those that are calculator inactive along with the percent correct for each group.

| Calculator Use      |    |      |
|---------------------|----|------|
| Calculator Active   | 13 | 70.0 |
| Calculator Inactive | 12 | 75.0 |

Figure 16. Sample calculator use section of the Class Summary Report.

#### **NC Check-Ins Reports**

Five reports are available for all NC Check-Ins assessments. They are the

- Class Item Report,
- Class Roster Report,
- Domain and Standards Class Roster Report,
- Domain and Standards Summary Report, and
- Frequency Summary Report.

After following the log-in steps, users can select the desired report from the dropdown menu under Reports. Once the type of report is selected, all students or individual class periods can be chosen for viewing.

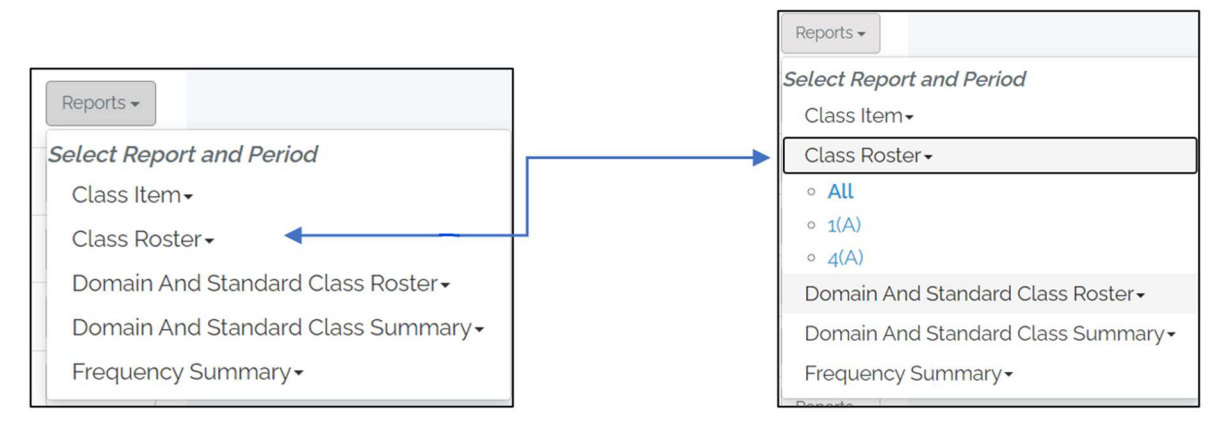

Figure 17. Report list for NC Check-Ins.

## **Class Item Report**

The NC Check-Ins Class Item Report provides information about how students answered each of the items on the particular NC Check-Ins assessment.

| NC Check-Ins Review Reports                                                                |           |                                                         |              |                  |        |       |      |      |      |      |        |                  |      |      |      |      |      |     |      |      |       |        |       |      | E L | ogoul |
|--------------------------------------------------------------------------------------------|-----------|---------------------------------------------------------|--------------|------------------|--------|-------|------|------|------|------|--------|------------------|------|------|------|------|------|-----|------|------|-------|--------|-------|------|-----|-------|
| Ĺ                                                                                          | All Stude | ents                                                    |              |                  |        |       | St   | ude  | nt   |      |        |                  |      |      |      | ~    |      |     |      | Vit  | ew Pr | intabl | e Ver | iion |     |       |
| NC Check-In (Fall Biology) — Biology Structu<br>Function of Living Organisms<br>Class Item | re and    |                                                         | Tead<br>Clas | cher.<br>Is Peri | od: Al | <br>L |      |      |      |      |        |                  |      |      |      |      |      | 5   |      |      |       |        |       |      |     |       |
| Class Mean 15/24                                                                           | Class Pe  | s Percent Correct 62.6% School Mean 15/24 School Percen |              |                  |        |       |      |      |      |      | cent C | It Correct 62.6% |      |      |      |      |      |     |      |      |       |        |       |      |     |       |
| -<br>- ITEM NUMBER                                                                         | ↓ 1       | 2                                                       | 3            | 7                | 8      | 9     | 13   | 14   | 15   | 19   | 20     | 21               | 4    | 5    | 6    | 10   | 11   | 12  | 16   | 17   | 18    | 22     | 23    | 24   |     |       |
| - CONTENT STANDARD                                                                         | 11        | 11                                                      | 11           | 11               | 11     | 11    | 11   | 11   | 11   | 11   | 11     | 11               | 12   | 12   | 12   | 1.2  | 1.2  | 1.2 | 12   | 12   | 1.2   | 12     | 1.2   | 12   |     |       |
| CONTENT STANDARD<br>PERCENT CORRECT                                                        |           |                                                         |              |                  |        | 11:   | 66.7 |      |      |      |        |                  |      |      |      |      |      | 12: | 58.5 |      |       |        |       |      |     |       |
| - CLASS PERCENT CORRECT                                                                    | 40.5      | 64.3                                                    | 81.0         | 100.0            | 61.9   | 571   | 28.6 | 66.7 | 81.0 | 64.3 | 76.2   | 78.6             | 35.7 | 76.2 | 69.0 | 59.5 | 52.4 | 714 | 78.6 | 38.1 | 571   | 66.7   | 52.4  | 45.2 |     |       |
| - SCHOOL PERCENT CORRECT                                                                   | 40.5      | 64.3                                                    | 81.0         | 100.0            | 61.9   | 57.1  | 28.6 | 66.7 | 81.0 | 64.3 | 76.2   | 78.6             | 35.7 | 76.2 | 69.0 | 59.5 | 52.4 | 714 | 78.6 | 38.1 | 57.1  | 66.7   | 52.4  | 45.2 |     |       |
| - CORRECT ANSWER                                                                           | С         | D                                                       | В            | С                | в      | А     | А    | D    | С    | А    | D      | в                | в    | в    | А    | А    | A    | в   | А    | в    | D     | D      | в     | в    |     |       |

Figure 18. Sample class data section of the Class Item Report.

| Report Feature Description |                                                                        |                                                                     |       |      |      |       |      |      |      |       |      |      |        |       |      |      |      |      |      |      |      |      |      |         |
|----------------------------|------------------------------------------------------------------------|---------------------------------------------------------------------|-------|------|------|-------|------|------|------|-------|------|------|--------|-------|------|------|------|------|------|------|------|------|------|---------|
| Report Title               | T                                                                      | he                                                                  | NC    | Ch   | ec   | k-Ir  | ns r | ep   | ort  | tit   | le a | рр   | ea     | rs ir | n th | ne ł | nea  | de   | r o  | f th | ie c | las  | s it | em      |
|                            | ta                                                                     | ble                                                                 | e. It | t co | ont  | ain   | s tl | ne ( | cou  | irse  | e be | ein  | g a    | sse   | sse  | d, † | the  | na   | me   | e of | f th | e r  | ера  | ort,    |
|                            | tł                                                                     | ne t                                                                | ea    | che  | er's | s na  | m    | e, t | he   | cla   | ss p | ber  | ioc    | , ar  | nd : | sch  | 00   | l na | am   | e a  | nd   | nu   | mb   | er.     |
| View Printable Version     | T                                                                      | he                                                                  | Vie   | w    | Priı | nta   | ble  | Ve   | ersi | on    | bu   | tto  | n a    | llov  | NS   | the  | e us | ser  | to   | cre  | ate  | e a  | PD   | Fof     |
| Button                     | tł                                                                     | ne r                                                                | ер    | ort  | :. W | /he   | en t | he   | bu   | tto   | n is | s cl | ick    | ed,   | the  | e so | cre  | en   | cha  | ang  | es,  | an   | dι   | isers   |
| View Printable Version     | aı                                                                     | re p                                                                | oro   | vid  | led  | dir   | ec   | tior | ns f | or    | set  | tin  | g tl   | ne l  | oro  | WS   | er   | and  | d cr | eat  | ting | g th | ie F | PDF.    |
| Class Data Section         | Beneath the class header, users will find two sections that provide    |                                                                     |       |      |      |       |      |      |      |       |      |      |        | e     |      |      |      |      |      |      |      |      |      |         |
|                            | d                                                                      | data about the class performance. The first section shows the class |       |      |      |       |      |      |      |       |      |      |        |       | SS   |      |      |      |      |      |      |      |      |         |
|                            | mean, class percent correct, school mean, and school percent corre     |                                                                     |       |      |      |       |      |      |      |       |      |      | rrect. |       |      |      |      |      |      |      |      |      |      |         |
|                            | T                                                                      | The second portion displays the item number, content standard,      |       |      |      |       |      |      |      |       |      |      |        |       |      |      |      |      |      |      |      |      |      |         |
|                            | C                                                                      | content standard percent correct, class percent correct, school     |       |      |      |       |      |      |      |       |      |      |        |       |      |      |      |      |      |      |      |      |      |         |
|                            | p<br>d                                                                 | percent correct, and correct answer. The information is grouped by  |       |      |      |       |      |      |      |       |      |      |        |       |      |      |      |      |      |      |      |      |      |         |
|                            | domains, but users can click the sort arrows to see items displayed in |                                                                     |       |      |      |       |      |      |      |       |      |      |        |       |      |      |      |      |      |      |      |      |      |         |
|                            | numerical order.                                                       |                                                                     |       |      |      |       |      |      |      |       |      |      |        |       |      |      |      |      |      |      |      |      |      |         |
| Student Data Section       | TI                                                                     | nis                                                                 | sec   | ctic | on d | con   | tai  | ns   | info | orm   | nat  | ion  | ab     | ou    | t ho | sw   | th   | e st | ud   | ent  | ts r | esp  | on   | ded     |
|                            | to each question on the NC Check-Ins assessment. Incorrect answers     |                                                                     |       |      |      |       |      |      |      |       |      |      |        |       |      | /ers |      |      |      |      |      |      |      |         |
|                            | aı                                                                     | re s                                                                | sha   | de   | d ir | n gr  | ay   | . St | ude  | ent   | na   | me   | es c   | an    | be   | SO   | rte  | d b  | y u  | Isin | g tl | he   | up   | ( 🔺 )   |
|                            | a                                                                      | nd                                                                  | d٥١   | wn   | ( 🔻  | r ) a | rro  | SWS  | 5.   |       |      |      |        |       |      |      |      |      |      |      |      |      |      |         |
| Student Name 🗘             |                                                                        |                                                                     |       |      |      |       |      |      |      |       |      |      |        |       |      |      |      | í    |      |      |      |      |      |         |
| 1 Student A                | D                                                                      | D                                                                   | в     | С    | С    | в     | в    | в    | D    | в     | в    | D    | A      | С     | D    | A    | с    | С    | A    | в    | С    | D    | в    | с       |
| 2 Student B                | с                                                                      | D                                                                   | В     | С    | в    | D     | в    | в    | с    | D     | D    | в    | A      | в     | A    | D    | с    | в    | в    | D    | D    | D    | в    | в       |
| 3 Student C                | с                                                                      | D                                                                   | A     | с    | В    | С     | A    | D    | с    | D     | D    | в    | A      | A     | A    | A    | A    | в    | A    | A    | D    | D    | с    | в       |
| 4 Student D                | D                                                                      | D                                                                   | в     | С    | В    | A     | С    | D    | С    | D     | D    | в    | A      | в     | A    | В    | A    | в    | A    | A    | С    | В    | A    | A       |
| 5 Student E                | D                                                                      | В                                                                   | В     | С    | В    | A     | в    | С    | с    | в     | D    | В    | A      | A     | A    | D    | A    | В    | в    | В    | D    | D    | В    | D       |
| Selection of Students      | U                                                                      | ser                                                                 | S C   | an   | vie  | w     | the  | re   | por  | rt fo | or a | alls | stu    | der   | nts  | in t | the  | se   | lec  | ted  | gr   | ou   | ρο   | r for   |
|                            | 0                                                                      | ne                                                                  | stu   | de   | nt   | by    | sel  | ect  | ing  | th    | at s | stu  | der    | nťs   | na   | me   | e fr | om   | th   | e d  | rop  | b-d  | ow   | n list. |
|                            |                                                                        |                                                                     |       |      |      |       |      |      |      |       |      |      |        |       |      |      |      |      |      |      |      |      |      |         |
|                            |                                                                        |                                                                     |       |      |      |       |      |      |      |       |      |      |        |       |      |      |      |      |      |      |      |      |      |         |
|                            |                                                                        |                                                                     |       |      |      | S     | tu   | de   | nt   |       |      |      |        |       |      |      |      |      |      |      |      |      |      |         |
| All Students               |                                                                        |                                                                     |       |      |      |       |      |      |      |       |      |      |        |       |      |      |      |      |      | ~    |      |      |      |         |
|                            |                                                                        |                                                                     |       |      |      |       |      |      |      |       |      |      |        |       |      |      |      |      |      |      |      |      |      |         |
|                            |                                                                        |                                                                     |       |      |      |       |      |      |      |       |      |      |        |       |      |      |      |      |      |      |      |      |      |         |

Table 3. NC Check-Ins Class Item Report features

### **Class Roster Report**

The NC Check-Ins Class Roster provides a list of students and their scores on the NC Check-Ins assessment. The report includes the students' names, the number of items correct, and the percent of items correct. The class mean is displayed at the bottom of the report. Users can click either the View Printable Version button and follow the directions to generate a copy of the report or the Export button to download the data into a spreadsheet.

| NC Check-Ins | Review Reports                                                                     |                  |                               |                   | Ć                      | Logout |
|--------------|------------------------------------------------------------------------------------|------------------|-------------------------------|-------------------|------------------------|--------|
|              | Export                                                                             |                  |                               |                   | View Printable Version |        |
|              | NC Check-In (Fall Biology) — Biolo<br>Function of Living Organisms<br>Class Roster | gy Structure and | Teacher:<br>Class Period: ALL |                   |                        |        |
|              |                                                                                    |                  | 1                             | 4 Points Possible |                        |        |
|              | Student Name                                                                       | Number Co        | rrect Percent Co              | rrect 1           | Number Items Attempted |        |
|              | <sup>1</sup> Student A                                                             | 8                | 33-3 9                        | 6                 | 24                     |        |
|              | <sup>2</sup> Student B                                                             | 15               | 62.5 %                        | 6                 | 24                     |        |
|              | <sup>3</sup> Student C                                                             | 17               | 70.8 %                        | 6                 | 24                     |        |
|              | 4 Student D                                                                        | 14               | 58.3 %                        | 6                 | 24                     |        |
|              | 5 Student E                                                                        | 14               | 58.3 %                        | 6                 | 24                     |        |
|              | 6 Student F                                                                        | 17               | 70.8 5                        | 6                 | 24                     |        |
|              | 7 Student G                                                                        | 16               | 66.7 %                        | 6                 | 24                     |        |
|              |                                                                                    |                  |                               |                   |                        |        |
|              | Class Mean                                                                         | 15               | 62.6 %                        | 6                 |                        |        |

Figure 19. Sample Class Roster Report.

## **Domain and Standards Class Roster Report**

The Domain and Standards Class Roster Report (formerly named the Class Subscore Roster Report) contains more detailed information about the performance of the students listed.

| NC Check-Ins | Review Reports                                               |                             |                               |              |            |                |          |           |            |              |               |               |               |               | Logout |
|--------------|--------------------------------------------------------------|-----------------------------|-------------------------------|--------------|------------|----------------|----------|-----------|------------|--------------|---------------|---------------|---------------|---------------|--------|
|              | Export                                                       |                             |                               |              |            |                |          |           |            |              |               | View          | Printable     | Version       |        |
|              | NC Check-In 3 EOG — Mathema<br>Domain And Standard Class Ros | tics Grade 3<br>ster        | Teacher:<br>Class Period: ALL |              |            |                |          |           |            |              |               |               |               |               |        |
|              |                                                              |                             |                               | Ite          | em Type    | 9 <sup>3</sup> |          | Domains   | 6          |              |               | Standard      | ls            |               |        |
|              | Student Name                                                 | Number Correct <sup>1</sup> | Percent Correct <sup>2</sup>  | CI<br>[ 12 ] | CA<br>[13] | MC<br>[ 25 ]   | G<br>[5] | MD<br>[5] | NF<br>[15] | 3.G.1<br>[5] | 3.MD.7<br>[5] | 3.NF.2<br>[5] | 3.NF.3<br>[5] | 3.NF.4<br>[5] |        |
|              |                                                              |                             |                               |              |            |                |          |           |            |              |               |               |               |               |        |
|              | <sup>1</sup> Student A                                       | 13                          | 52.0 %                        | 6            | 7          | 13             | 5        | 3         | 5          | 5            | 3             | 1             | 2             | 2             |        |
|              | <sup>2</sup> Student B                                       | 21                          | 84.0 %                        | 11           | 10         | 21             | 4        | 4         | 13         | 4            | 4             | 5             | 5             | 3             |        |
|              | <sup>3</sup> Student C                                       | 16                          | 64.0 %                        | 5            | 11         | 16             | 4        | 4         | 8          | 4            | 4             | 1             | 3             | 4             |        |
|              | <sup>4</sup> Student D                                       | 18                          | 72.0 %                        | 8            | 10         | 18             | 5        | 3         | 10         | 5            | 3             | 2             | 4             | 4             |        |
|              | 5 Student E                                                  | 25                          | 100.0 %                       | 12           | 13         | 25             | 5        | 5         | 15         | 5            | 5             | 5             | 5             | 5             |        |
|              | 6 Student F                                                  | 25                          | 100.0 %                       | 12           | 13         | 25             | 5        | 5         | 15         | 5            | 5             | 5             | 5             | 5             |        |
|              | 7 Student G                                                  | 25                          | 100.0 %                       | 12           | 13         | 25             | 5        | 5         | 15         | 5            | 5             | 5             | 5             | 5             |        |

Figure 20. Sample Domains and Standards Class Roster Report.

Following the report header (containing the name of the test taken, report type, teacher name, class selected, and school name and number), users will find a list of student names. For each student, the overall number correct and percent correct are reported. The report then breaks down the items on the assessment by item type, domain, and standard and provides the number of items correct by each category. The total number of items in that category is reported in parentheses at the top of each column. Users can click either the View Printable Version button and follow the directions to generate a copy of the report or the Export button to download the data into a spreadsheet.

### **Domain and Standards Summary Report**

The Domain and Standards Summary Report (formerly named the Subscore Summary Report) contains more detailed information about the performance of the group of students assessed. Users can click either the View Printable Version button and follow the directions to generate a copy of the report or the Export button to download the data into a spreadsheet.

| NC Check-Ins Re |                                                                                                    |                                   |                                                 |                                       |                               | Logout |
|-----------------|----------------------------------------------------------------------------------------------------|-----------------------------------|-------------------------------------------------|---------------------------------------|-------------------------------|--------|
|                 | Export                                                                                                    |                                   |                                                 |                                       | View Printable Version        |        |
|                 | NC Check-In 3 EOG — Mathematics Grade 6<br>Domain And Standard Class Summary                                      | Teacher:<br>Class Peri            | iod: ALL                                        | 2 12                                  | 1                             |        |
|                 | M                                                                                                    | ean Score                         | Number of Valid Scores                          | Number Points Possible                | Mean Percent Correct          |        |
|                 | Class Score NC Check-In 3 EOG                                                                                     | 19.1                              | 1                                               | 25                                    | 76.2                          |        |
|                 | Domains                                                                                                    |                                   |                                                 |                                       |                               |        |
|                 | Expressions & Equations                                                                                           |                                   |                                                 | 15                                    | 75.3                          |        |
|                 | Geometry                                                                                                    |                                   |                                                 | 5                                     | 92.0                          |        |
|                 | The Number System                                                                                                 |                                   |                                                 | 5                                     | 62.0                          |        |
|                 | Standards                                                                                                    |                                   |                                                 |                                       |                               |        |
|                 | 6.EE.7                                                                                                    |                                   |                                                 | 5                                     | 86                            |        |
|                 | 6.EE.8                                                                                                    |                                   |                                                 | 5                                     | 64                            |        |
|                 | 6.EE.9                                                                                                    |                                   |                                                 | 5                                     | 74                            |        |
|                 | 6.G.3                                                                                                    |                                   |                                                 | 5                                     | 92                            |        |
|                 | 6.NS.g.a                                                                                                    |                                   |                                                 | 5                                     | 62                            |        |
|                 | Report for internal use only. In compliance with the Fi<br>policy, results with less than 10 students must not be | mily Education<br>released to the | Rights and Privacy Act (FERPA) guide<br>public. | lines and North Carolina Department o | of Public Instruction (NCDPI) |        |

Figure 21. Sample Domains and Standards Summary Report

The report contains three sections:

- Student Data section This section provides information about the group assessed based on the teacher's choice of report setting (all or by class period). Information provided includes the mean score, the number of valid scores, the number of points possible, and the mean percent correct for the group selected.
- The Domains section provides information about the areas of the curriculum assessed on the particular NC Check-Ins assessment. The name of the domain is listed, and the columns to the right provide the number of questions for each particular domain and the mean percent correct for the group being assessed.

 The Standards section provides more specific information about the objectives assessed under each domain. This section lists each standard measured by a particular NC Check-Ins assessment, the number of questions for each standard, and the mean percent correct for the group being assessed.

## **Frequency Summary Report**

The Frequency Summary Report provides users with information about the performance of the class by raw score points based on the number of items on the assessment. The report contains a summary statistics section and a frequency distribution section. Users can click either the View Printable Version button and follow the directions to generate a copy of the report or the Export button to download the data into a spreadsheet.

| Image: control base in the control base in the contend in the control base in the control base in the c | NC Check-Ins | Review Repo                          | orts                                  |                                                               |                             |                          |                          | ě                                                          | Logout |
|----------------------------------------------------------------------------------------------------|--------------|--------------------------------------|---------------------------------------|---------------------------------------------------------------|-----------------------------|--------------------------|--------------------------|------------------------------------------------------------|--------|
| NC checking 200 Mathematics Grade 0         Teacher:<br>Class Period. ALL         Image: Class Period. ALL           Frequency Summary         Summary Statistics         Summary Statistics           Number of<br>Students with         00         Low Score         25           Rav Score Mean         101         Low Score         25           Mode         25         26         25           Mode         25         26         26           Mode         25         26         26           10         10         Carnulative<br>Percentiles         Scores           90         25         26         26           90 Mediani         10         1         Percentiles           10         10         1         1         1           10         10         1         1         1           10         10         1         1         1           10         10         1         1         1           10         10         1         1         1           10         10         1         1         1           10         10         10         10         1           10         10                                                                                                    |              | Export                               |                                       |                                                               |                             |                          |                          | View Printable Versi                                       | on     |
| $\left  \begin{array}{c c c c c } \hline \\ \hline \\ \hline \\ \hline \\ \hline \\ \hline \\ \hline \\ \hline \\ \hline \\ \hline $                                                                                                    |              | NC Check-In 3<br>Frequency Sur       | EOG — Mather<br>mmary                 | natics Grade 6                                                | Teacher:<br>Class Period: A | ,LL                      |                          |                                                            |        |
| Number of<br>Students with<br>Vuld Scores99High Score25Rev Score Mean91LocallesRave<br>ScoreRandard Devision429055Mode255550Mode25552025552025552020202122202223252324FrequencyPrecentilesConsultative<br>Precentile2527100262771002771002827710029272100292025520432043202123242224202324202420243252326262723282629262023202421242225232424252526262627232829292929292020202021212121222323242425252626262728 <t< td=""><th></th><td></td><td></td><td></td><td></td><td>Summary Sta</td><td>tistics</td><td></td><td></td></t<>                                                                                                    |              |                                      |                                       |                                                               |                             | Summary Sta              | tistics                  |                                                            |        |
| Students with<br>Valid Scores         99         Low Score         12           Raw Score Mean         191         Intervention         25         26           Standard Deviation         4.22         00         25         25           Mode         26         25         30         41           Raw Score         Raw Score         Raw Score         Raw Score         Raw Score           Mode         26         25         30         40           Valid Score         75         30         30           Score         Frequency         Percentiles         50           Score         72         70         14           Score         72         100         14           Score         72         100         14           Score         72         100         14           70         131         101         434           70         133         103         4343           101         433         103         4343           102         103         104         104           103         103         104         104           103         103         103         104                                                                                                    |              | Number of                            |                                       |                                                               | High                        | Score                    | 25                       |                                                            |        |
| Raw Score Mean19.1Local<br>PercentilesRaw<br>ScoresStandard Deviation4.229025Mode252516Mode2525161010102525161010102527902627101112101227100131014147071310143167331710143167331710143167331710184191019101910191010101110121141051520213416717101810191019101010111012113101410515202131141015101671710181019101910101010101010111012101310 <th></th> <td>Students with<br/>Valid Scores</td> <td></td> <td>99</td> <td>Low</td> <td>Score</td> <td>12</td> <td></td> <td></td>                                                                                                    |              | Students with<br>Valid Scores        |                                       | 99                                                            | Low                         | Score                    | 12                       |                                                            |        |
| Standard Deviation       4.22       90       25       25         Mode       25       26       25       26         Frequency       Cumulative<br>Percentile       90       25       26         Node       25       26       26       26         Node       26       26       26       26         Node       26       27       10       26         Node       27       10       26       262       273         10       12       202       272       10       273         20       14       70       1414       707       203       265         20       14       70       1414       707       203       265         20       14       70       1414       707       203       265         20       14       70       1414       707       203       265         21       20       255       202       202       273       203       26       26         21       21       10       1443       202       262       26       26       26       26       26       26       26       26       26 <th></th> <td>Raw Score Me</td> <td>ean</td> <td>19.1</td> <td>Loca<br/>Percen</td> <td>al<br/>tiles</td> <td>Raw<br/>Scores</td> <td></td> <td></td>                                                                                                    |              | Raw Score Me                         | ean                                   | 19.1                                                          | Loca<br>Percen              | al<br>tiles              | Raw<br>Scores            |                                                            |        |
| Mode     25     25     10       Vertical and the particular and point of the particular and point of the                                            |              | Standard Dev                         | iation                                | 4.22                                                          | 90<br>75                    |                          | 25<br>25                 |                                                            |        |
| Raw         Frequency         Cumulative<br>Frequency         Percent         Cumulative<br>Percentile           25         27         99         2727         100           21         2         72         202         7273           20         14         70         1414         7071           19         9         56         909         5657           18         4         47         404         4747           17         100         433         707         3333           16         7         33         707         3333           15         6         20         1515         202           13         4         5         404         505           12         1         101         101         101                                                                                                    |              | Mode                                 |                                       | 25                                                            | 50<br>25<br>10              | (Median)                 | 19<br>15<br>14           |                                                            |        |
| Raw<br>Score         Frequency         Cumulative<br>Frequency         Cumulative<br>Percentile           25         27         99         2727         100           21         2         72         202         7273           20         14         70         1414         7071           10         9         5657         57           18         4         47         404         4747           17         100         333         301         4343           16         7         333         202         1535         202           14         15         200         1515         202         202           14         15         202         1535         202           13         4         56         205         202           14         15         202         1535         202           12         1         101         101         101                                                                                                    |              |                                      |                                       |                                                               |                             |                          |                          |                                                            |        |
| Baw<br>Score         Frequency         Cumulative<br>Frequency         Percent         Cumulative<br>Percentile           25         27         99         2727         100           21         2         72         202         7273           20         14         70         1414         7071           19         9         56         9.09         5657           18         4         477         4.04         4747           17         10         433         101         4343           16         7         333         707         3333           15         6         20         1515         202           13         4         5         40.4         505           12         1         101         101         101                                                                                                    |              |                                      |                                       |                                                               | 1                           | Frequency Distr          | ibution                  |                                                            |        |
| 25       27       99       27.27       100         21       2       72       2.02       72.73         20       14       70       141.4       7071         19       9       65       50         18       4       47       4.04       4747         17       10       43       10.1       4343         16       7       33       707       3333         15       6       26       6.06       26.26         14       15       20       15.15       20.2         13       4       5       4.04       50.5         12       1       1.01       1.01         Report for internal use only. In compliance with the Family Education Rights and Privacy Act (FERPA) guidelines and North Carolina Department of Public Instruction (NCDPI) policy.         results with less than 10 students must not be released to the public.                                                                                                    |              | Raw<br>Score                         | Frequency                             | Cumulative<br>Frequency                                       | Percent                     | Cumulative<br>Percentile |                          |                                                            |        |
| 21       2       72       2.02       72.73         20       14       70       14.14       70.71         19       9       56       56.57         18       4       4.77       4.04         17       10       4.3       10.1         16       7       3.3       7.77         15       6       2.6       6.05         14       1.5       2.02       1.5         13       4       5.5         12       1       1.01       1.01         Report for internal-use only. In compliance write the Family Education Rights and North Carolina Department of Public Instruction (NCDPI) policy.                                                                                                    |              | 25                                   | 27                                    | 99                                                            | 27.27                       | 100                      |                          |                                                            |        |
| 20       14       70       1414       7071         19       9       56       909       5657         18       4       47       404       4747         17       10       43       10.1       4343         16       7       33       707       3333         15       6       26       6.06       26.26         13       4       5       4.04       5.05         12       1       1.01       1.01       1.01         Report for internal use only. In compliance with the Family Education Rights and Ports         results with less than 10 students must not be released to the public.                                                                                                    |              | 21                                   | 2                                     | 72                                                            | 2.02                        | 72.73                    |                          |                                                            |        |
| 19       9       50       9.09       5057         18       4       47       4.04       4747         17       10       43       10.1       43.43         16       7       33       7.07       33.33         15       6       26       6.06       26.26         14       15       20       15.5       20.2         13       4       5       4.04       5.05         12       1       1.01       1.01         Report for internal-use only. In compliance with the Family Education Rights and Porth Carolina Department of Public Instruction (NCDPI) policy.         results with less than 10 students must not be released to the public.                                                                                                    |              | 20                                   | 14                                    | 70                                                            | 14.14                       | 70.71                    |                          |                                                            |        |
| 100     4     4/4     4/4/       17     10     43     10     4343       16     7     33     707     3333       15     6     26     6.06     26.86       14     15     20     1515     20.2       13     4     5     4.04     6.05       12     1     1.01     1.01   Report for internal use only. In compliance with the Family Education Rights and Privacy Act (FERPA) guidelines and North Carolina Department of Public Instruction (NCDPI) policy. results with less than 10 students must not be released to the public.                                                                                                    |              | 19                                   | 9                                     | 50                                                            | 9.09                        | 50.57                    |                          |                                                            |        |
| 1     1     1     1     1       16     7     33     7     33       15     6     26     6.06     26.26       14     15     20     15.5     20.2       13     4     5     4.04     505       12     1     1.01     1.01                                                                                                    |              | 10                                   | 4                                     | 4/                                                            | 4.04                        | 4/4/                     |                          |                                                            |        |
| 15         6         26         6.06         2626           14         15         20         1515         202           13         4         5         4.04         505           12         1         1.01         1.01           Report for internal use only. In compliance with the Family Education Rights and Privacy Act (FERPA) guidelines and North Carolina Department of Public Instruction (NCDPI) policy.           results with less than 10 students must not be released to the public.                                                                                                    |              | 16                                   | 7                                     | 43                                                            | 707                         | 43.43                    |                          |                                                            |        |
| 14     15     20     1515     202       13     4     5     4.04     5.05       12     1     1     1.01       Report for internal use only. In compliance with the Family Education Rights and Privacy Act (FERPA) guidelines and North Carolina Department of Public Instruction (NCDPI) policy.                                                                                                    |              | 15                                   | 6                                     | 26                                                            | 6.06                        | 26.26                    |                          |                                                            |        |
| 13     4     5     4.04     505       12     1     1.01     1.01<br>Report for internal use only. In compliance with the Family Education Rights and Privacy Act (FERPA) guidelines and North Carolina Department of Public Instruction (NCDPI) policy. results with less than so students must not be released to the public.                                                                                                    |              | -3                                   | 15                                    | 20                                                            | 15.15                       | 20.2                     |                          |                                                            |        |
| 12     1     1.01     1.01   Report for internal use only. In compliance with the Family Education Rights and Privacy Act (FERPA) guidelines and North Carolina Department of Public Instruction (NCDPI) policy. results with less than so students must not be released to the public.                                                                                                    |              | 13                                   | -3                                    | 5                                                             | 4.04                        | 5.05                     |                          |                                                            |        |
| Report for internal use only. In compliance with the Family Education Rights and Privacy Act (FERPA) guidelines and North Carolina Department of Public Instruction (NCDPI) policy. results with less than 10 students must not be released to the public.                                                                                                    |              | 12                                   | 1                                     | 1                                                             | 1.01                        | 1.01                     |                          |                                                            |        |
|                                                                                                    |              | Report for inter<br>results with les | rnal use only. In<br>is than 10 stude | compliance with the Family E<br>nts must not be released to t | Education Rights :          | and Privacy Act (FEF     | PA) guidelines and North | h Carolina Department of Public Instruction (NCDPI) policy |        |

Figure 22. Sample Frequency Summary Report.

 The Summary Statistics section displays information about the number of items correct in multiple ways. In this section, users find the number of valid scores, the high and low scores, the raw score mean, the standard deviation, the mode, and raw scores broken out by local percentiles.  The Frequency Distribution section lists the raw scores reflected in the class or group and provides the user with the number of students who scored at each raw score point (frequency), the cumulative total of the students in the class by raw score point (cumulative frequency), the percent of students that scored at each raw score point value, and the cumulative percentile of the group.

#### **Report Samples for NC Check-Ins and NC Check-Ins 2.0**

Sample reports are included for the following NC Check-Ins 2.0:

- Grade 5 Reading Class Item Report
- Grade 5 Reading Class Roster Report
- Grade 5 Reading Class Summary Report

Sample reports are included for the following NC Check-Ins:

- Grade 6 Mathematics Class Item Report
- Grade 6 Mathematics Class Roster Report
- Grade 6 Mathematics Domain and Standards Class Roster Report
- Grade 6 Mathematics Domain and Standards Class Summary Report
- Grade 6 Mathematics Frequency Report

Sample reports are included for the following NC Check-Ins:

- Grade 8 Science Class Item Report
- Grade 8 Science Class Roster Report
- Grade 8 Science Domain and Standards Class Roster Report
- Grade 8 Science Domain and Standards Class Summary Report
- Grade 8 Science Frequency Report

| Language         Reading for Information         Reading for Literature           ITEM NUMBER         3         20         16         11         14         9         10         12         13         15         1         18         23         17         4         8         21         2         5         19         6           CONTENT STANDARD         54.4         54.4         55.4         57.1         57.1         57.1         57.1         57.1         57.1         57.1         57.1         57.1         57.1         57.1         57.1         57.1         57.1         57.1         57.1         57.1         57.1         57.1         57.1         57.1         57.1         57.1         57.1         57.1         57.1         57.1         57.1         57.1         57.1         57.1         57.1         57.1         57.1         57.1         57.1         57.1         57.1         57.1         57.1         57.1         57.1         57.1         57.1         57.1         57.1         57.1         57.1         57.1         57.1         57.1         57.1         57.1         57.1         57.1         57.1         57.1         57.1         57.1         57.1         57.1                                                                                                    | 7 22 2<br>5.RL6 5.RL6 5.F<br>70.7<br>3 3 3 | 24<br>5.RL6 |  |  |  |  |  |  |  |  |  |  |  |
|----------------------------------------------------------------------------------------------------|--------------------------------------------|-------------|--|--|--|--|--|--|--|--|--|--|--|
| Language         Reading for Information         Reading for Literature           ITEM NUMBER         3         20         16         11         14         9         10         12         13         15         1         18         23         17         4         8         21         2         5         19         6           CONTENT STANDARD         54.4         54.4         55.4         57.1         57.1         57.1         57.1         57.1         57.1         57.1         57.1         57.1         57.1         57.1         57.1         57.1         57.1         57.1         57.1         57.1         57.1         57.1         57.1         57.1         57.1         57.1         57.1         57.1         57.1         57.1         57.1         57.1         57.1         57.1         57.1         57.1         57.1         57.1         57.1         57.1         57.1         57.1         57.1         57.1         57.1         57.1         57.1         57.1         57.1         57.1         57.1         57.1         57.1         57.1         57.1         57.1         57.1         57.1         57.1         57.1         57.1         57.1         57.1         57.1                                                                                                    | 7 22 2<br>5.RL6 5.RL6 5.F<br>70.7<br>3 3 3 | 24<br>5.RL6 |  |  |  |  |  |  |  |  |  |  |  |
| ITEM NUMBER         3         20         16         11         14         9         10         12         13         15         1         18         23         17         4         8         21         2         5         19         6           CONTENT STANDARD         5L4         5L4         5L4         5L4         5.11         5.812         5.813         5.813         5.813         5.813         5.813         5.813         5.813         5.813         5.813         5.813         5.813         5.813         5.813         5.813         5.813         5.813         5.813         5.813         5.813         5.813         5.813         5.813         5.813         5.813         5.813         5.813         5.813         5.813         5.813         5.813         5.813         5.813         5.813         5.813         5.813         5.813         5.813         5.813         5.813         5.813         5.813         5.813         5.813         5.813         5.813         5.813         5.813         5.813         5.813         5.813         5.813         5.813         5.813         5.813         5.813         5.813         5.813         5.813         5.813         5.813         5.813         <                                                                                                    | 7 22 2<br>5.RL6 5.RL6 5.1<br>70.7<br>3 3 3 | 24<br>5.RL6 |  |  |  |  |  |  |  |  |  |  |  |
| CONTENT STANDARD 5L4 5L4 5L5a 5.8L1 5.8L1 5.8L2 5.8L2 5.8L3 5.8L3 5.8L3 5.8L1 5.8L1 5.8L1 5.8L3 5.8L3 | 5.RL6 5.RL6 5.1<br>70.7<br>3 3 3           | 5.RL6       |  |  |  |  |  |  |  |  |  |  |  |
| and and and and and and and and and and                                                                                                    | 70.7                                       |             |  |  |  |  |  |  |  |  |  |  |  |
| CONTENT STANDARD PERCENT CORRECT 100.0 6.1 67.2 83.4 66.2 70.7 67.3 71.7 68.7 47.5                                                                                                    | 3 3                                        |             |  |  |  |  |  |  |  |  |  |  |  |
| DEPTH OF KNOWLEDGE <sup>1</sup> 2 2 2 2 2 2 2 2 2 3 2 2 2 2 2 2 2 2 2                                                                                                    |                                            | 3           |  |  |  |  |  |  |  |  |  |  |  |
| CLASS PERCENT CORRECT 100.0 100.0 6.1 67.7 66.7 66.7 66.7 100.0 64.6 67.7 70.7 63.6 72.7 65.7 71.7 73.7 68.7 63.6 67.7 12.1 62.6 66.7                                                                                                    | 72.7 67.7 7                                | 75.8        |  |  |  |  |  |  |  |  |  |  |  |
| SCHOOL PERCENT CORRECT 100.0 100.0 6.1 67.7 66.7 66.7 66.7 100.0 64.6 67.7 70.7 63.6 72.7 65.7 71.7 73.7 68.7 63.6 67.7 12.1 62.6 66.7                                                                                                    | 72.7 67.7 7                                | 75.8        |  |  |  |  |  |  |  |  |  |  |  |
| STATE PERCENT CORRECT 68.8 71.8 68.0 39.2 40.8 52.7 40.3 48.6 49.2 43.9 66.7 75.7 51.1 51.0 64.5 72.9 56.2 43.9 64.1 48.7 34.5                                                                                                    | 38.6 55.0 3                                | 31.0        |  |  |  |  |  |  |  |  |  |  |  |
| CORRECT ANSWER B D A A D B C A D                                                                                                    | BC                                         | D           |  |  |  |  |  |  |  |  |  |  |  |
| Student Name                                                                                                    |                                            |             |  |  |  |  |  |  |  |  |  |  |  |
| 1 STUDENT A                                                                                                    |                                            |             |  |  |  |  |  |  |  |  |  |  |  |
| 2 STUDENT B                                                                                                    |                                            |             |  |  |  |  |  |  |  |  |  |  |  |
| 3 STUDENT C                                                                                                    |                                            |             |  |  |  |  |  |  |  |  |  |  |  |
| <sup>4</sup> STUDENT D                                                                                                    |                                            |             |  |  |  |  |  |  |  |  |  |  |  |
| 5 STUDENT E                                                                                                    |                                            |             |  |  |  |  |  |  |  |  |  |  |  |
| 6 STUDENT F                                                                                                    |                                            |             |  |  |  |  |  |  |  |  |  |  |  |
| 7 STUDENT G                                                                                                    |                                            |             |  |  |  |  |  |  |  |  |  |  |  |
| 8 STUDENT H                                                                                                    |                                            |             |  |  |  |  |  |  |  |  |  |  |  |
| 9 STUDENT I                                                                                                    |                                            |             |  |  |  |  |  |  |  |  |  |  |  |
| IQ STUDENT J                                                                                                    |                                            |             |  |  |  |  |  |  |  |  |  |  |  |
| 11 STUDENT K                                                                                                    |                                            |             |  |  |  |  |  |  |  |  |  |  |  |
| 12 STUDENT L                                                                                                    |                                            |             |  |  |  |  |  |  |  |  |  |  |  |
| 13 STUDENT M                                                                                                    |                                            |             |  |  |  |  |  |  |  |  |  |  |  |
| 14 STUDENT N                                                                                                    |                                            |             |  |  |  |  |  |  |  |  |  |  |  |
| 15 STUDENT O                                                                                                    |                                            |             |  |  |  |  |  |  |  |  |  |  |  |
| IÉ STUDENT P                                                                                                    |                                            |             |  |  |  |  |  |  |  |  |  |  |  |
| 17 STUDENT Q                                                                                                    |                                            |             |  |  |  |  |  |  |  |  |  |  |  |
| 18 STUDENT R                                                                                                    |                                            |             |  |  |  |  |  |  |  |  |  |  |  |
| 19 STUDENT S                                                                                                    |                                            |             |  |  |  |  |  |  |  |  |  |  |  |
| 24 STUDENT T                                                                                                    |                                            |             |  |  |  |  |  |  |  |  |  |  |  |
| 21 STUDENT U                                                                                                    |                                            |             |  |  |  |  |  |  |  |  |  |  |  |
| 22 STUDENT V                                                                                                    |                                            |             |  |  |  |  |  |  |  |  |  |  |  |
| 23 STUDENT W                                                                                                    |                                            |             |  |  |  |  |  |  |  |  |  |  |  |
| 24 STUDENT X                                                                                                    |                                            |             |  |  |  |  |  |  |  |  |  |  |  |
| 25 STUDENT Y                                                                                                    |                                            |             |  |  |  |  |  |  |  |  |  |  |  |

|                               | NC Check-In 2.0 Reading Grade 5 A: Class Roster |                                                        |
|-------------------------------|-------------------------------------------------|--------------------------------------------------------|
| Teacher:<br>Class Period: ALL |                                                 | North Carolina Department of <b>PUBLIC INSTRUCTION</b> |

|              | 24 Points         | Possible           |                              | I        | Domains   | 1          |              |                |               | Stand            | lards            |                  |               |               |
|--------------|-------------------|--------------------|------------------------------|----------|-----------|------------|--------------|----------------|---------------|------------------|------------------|------------------|---------------|---------------|
| Student Name | Number<br>Correct | Percent<br>Correct | Number<br>Items<br>Attempted | L<br>[3] | RI<br>[7] | RL<br>[14] | 5.L.4<br>[2] | 5.L.5.a<br>[1] | 5.RI.8<br>[1] | 5.RL/RI.1<br>[5] | 5.RL/RI.2<br>[3] | 5.RL/RI.3<br>[5] | 5.RL.4<br>[3] | 5.RL.6<br>[4] |
| 1 STUDENT A  | 19                | 79.2               | 24                           | 3        | 6         | 10         | 2            | 1              | 1             | 2                | 3                | 4                | 2             | 4             |
| 2 STUDENT B  | 19                | 79.2               | 24                           | 2        | 5         | 12         | 2            | 0              | 1             | 5                | 2                | 4                | 2             | 3             |
| 3 STUDENT C  | 17                | 70.8               | 24                           | 2        | 6         | 9          | 2            | 0              | 1             | 5                | 3                | 3                | 1             | 2             |
| 4 STUDENT D  | 17                | 70.8               | 24                           | 2        | 5         | 10         | 2            | 0              | 1             | 4                | 2                | 3                | 1             | 4             |
| 5 STUDENT E  | 19                | 79.2               | 24                           | 2        | 6         | 11         | 2            | 0              | 1             | 3                | 3                | 4                | 3             | 3             |
| 6 STUDENT F  | 17                | 70.8               | 24                           | 2        | 5         | 10         | 2            | 0              | 1             | 4                | 2                | 3                | 1             | 4             |
| 7 STUDENT G  | 17                | 70.8               | 24                           | 2        | 5         | 10         | 2            | 0              | 1             | 1                | 3                | 4                | 2             | 4             |
| 8 STUDENT H  | 17                | 70.8               | 24                           | 2        | 7         | 8          | 2            | 0              | 1             | 3                | 2                | 4                | 1             | 4             |
| 9 STUDENT I  | 18                | 75.0               | 24                           | 2        | 6         | 10         | 2            | 0              | 1             | 3                | 3                | 4                | 1             | 4             |
| 10 STUDENT J | 18                | 75.0               | 24                           | 2        | 7         | 9          | 2            | 0              | 1             | 4                | 2                | 4                | 1             | 4             |
| 11 STUDENT K | 18                | 75.0               | 24                           | 2        | 6         | 10         | 2            | 0              | 1             | 4                | 3                | 4                | 1             | 3             |
| 12 STUDENT L | 18                | 75.0               | 24                           | 2        | 7         | 9          | 2            | 0              | 1             | 4                | 3                | 3                | 1             | 4             |
| 13 STUDENT M | 16                | 66.7               | 24                           | 2        | 5         | 9          | 2            | 0              | 0             | 4                | 2                | 4                | 2             | 2             |
| 14 STUDENT N | 17                | 70.8               | 24                           | 2        | 4         | 11         | 2            | 0              | 1             | 4                | 2                | 4                | 2             | 2             |
| 15 STUDENT O | 17                | 70.8               | 24                           | 2        | 5         | 10         | 2            | 0              | 0             | 3                | 2                | 4                | 2             | 4             |
| 16 STUDENT P | 17                | 70.8               | 24                           | 2        | 6         | 9          | 2            | 0              | 1             | 4                | 3                | 3                | 1             | 3             |
| 17 STUDENT Q | 17                | 70.8               | 24                           | 2        | 5         | 10         | 2            | 0              | 1             | 3                | 3                | 4                | 1             | 3             |
| 18 STUDENT R | 17                | 70.8               | 24                           | 2        | 5         | 10         | 2            | 0              | 0             | 5                | 3                | 4                | 1             | 2             |
| 19 STUDENT S | 16                | 66.7               | 24                           | 2        | 5         | 9          | 2            | 0              | 0             | 4                | 3                | 3                | 1             | 3             |
| 20 STUDENT T | 18                | 75.0               | 24                           | 2        | 6         | 10         | 2            | 0              | 0             | 4                | 3                | 5                | 2             | 2             |
| 21 STUDENT U | 18                | 75.0               | 24                           | 3        | 4         | 11         | 2            | 1              | 0             | 2                | 3                | 5                | 2             | 3             |
| 22 STUDENT V | 16                | 66.7               | 24                           | 2        | 4         | 10         | 2            | 0              | 0             | 5                | 2                | 3                | 1             | 3             |
| 23 STUDENT W | 16                | 66.7               | 24                           | 2        | 4         | 10         | 2            | 0              | 1             | 2                | 2                | 3                | 2             | 4             |
| 24 STUDENT X | 15                | 62.5               | 24                           | 2        | 4         | 9          | 2            | 0              | 0             | 3                | 3                | 2                | 2             | 3             |
| 25 STUDENT Y | 13                | 54.2               | 24                           | 2        | 5         | 6          | 2            | 0              | 1             | 3                | 2                | 2                | 1             | 2             |
| Class Mean   | 16.2              | 67.3               |                              | 2.1      | 5.0       | 9.1        | 2.0          | 0.1            | 0.7           | 3.4              | 2.4              | 3.4              | 1.4           | 2.8           |

| NC Check-In 2.0 Reading Grade 5 A: Class Summary |                        |                                                 |  |  |  |  |  |  |  |  |  |
|--------------------------------------------------|------------------------|-------------------------------------------------|--|--|--|--|--|--|--|--|--|
| Teacher:<br>Class Period: ALL                    |                        | North Carolina Department of BUBLIC INSTRUCTION |  |  |  |  |  |  |  |  |  |
| Class Mean: 16.2                                 | High Score : 22        |                                                 |  |  |  |  |  |  |  |  |  |
| Number of Valid Scores: 99                       | Low Score : 8          |                                                 |  |  |  |  |  |  |  |  |  |
|                                                  | Number Points Possible | Mean Percent Correct                            |  |  |  |  |  |  |  |  |  |
|                                                  | 24                     | 67.3                                            |  |  |  |  |  |  |  |  |  |
| Domains                                          |                        |                                                 |  |  |  |  |  |  |  |  |  |
| Language                                         | 3                      | 70.0                                            |  |  |  |  |  |  |  |  |  |
| Reading for Information                          | 7                      | 71.4                                            |  |  |  |  |  |  |  |  |  |
| Reading for Literature                           | 14                     | 65.0                                            |  |  |  |  |  |  |  |  |  |
| Standards                                        |                        |                                                 |  |  |  |  |  |  |  |  |  |
|                                                  |                        |                                                 |  |  |  |  |  |  |  |  |  |
| 5.L.4                                            | 2                      | 100.0                                           |  |  |  |  |  |  |  |  |  |
| 5.L.5.a                                          | 1                      | 10.0                                            |  |  |  |  |  |  |  |  |  |
| 5.RI.8                                           | 1                      | 70.0                                            |  |  |  |  |  |  |  |  |  |
| 5.RL/RI.1                                        | 5                      | 68.0                                            |  |  |  |  |  |  |  |  |  |
| 5.RL/RI.2                                        | 3                      | 80.0                                            |  |  |  |  |  |  |  |  |  |
| 5.RL/RI.3                                        | 5                      | 68.0                                            |  |  |  |  |  |  |  |  |  |
| 5.RL.4                                           | 3                      | 46.7                                            |  |  |  |  |  |  |  |  |  |
| 5.RL.6                                           | 4                      | 70.0                                            |  |  |  |  |  |  |  |  |  |

| NC Check-In 2 EOG — Mathem<br>Class Item | atics Grade 6 | Teacher:<br>Class Period: ALL |                     |                              |
|------------------------------------------|---------------|-------------------------------|---------------------|------------------------------|
| Class Mean 18.6/25                       | Class Percen  | at Correct 74.4 %             | School Mean 18.7/25 | School Percent Correct 74.9% |

| -                                   | E     | xpressi | ions & I | Equation | ons    |      | The Number System |         |       |        |        |        |         | Ratios & Proportional<br>Relationships |       |        |       |       |        |        |      |        |       |       |       |
|-------------------------------------|-------|---------|----------|----------|--------|------|-------------------|---------|-------|--------|--------|--------|---------|----------------------------------------|-------|--------|-------|-------|--------|--------|------|--------|-------|-------|-------|
| _ ITEM NUMBER                       | 2     | 4       | 11       | 16       | 19     | 8    | 9                 | 13      | 14    | 17     | 20     | 12     | 15      | 18                                     | 23    | 1      | 3     | 5     | 6      | 7      | 20   | 21     | 22    | 24    | 25    |
| CONTENT STANDARD                    | 6.EE1 | 6.EE.1  | 6.EE.1   | 6.EE1    | 6.EE.1 | 6NS1 | 6.NS.1            | 6.NS1   | 6.NS1 | 6.NS.1 | 6.NS.2 | 6.NS.2 | 6.NS2   | 6.NS.2                                 | 6.NS2 | 6.NS.3 | 6N5.3 | 6.NS3 | 6.NS.3 | 6.NS.3 | 6RP4 | 6.RP.4 | GRP4  | 6.RP4 | 6.RP4 |
| CONTENT STANDARD<br>PERCENT CORRECT |       | 6       | .EE1 :7  | 79       |        |      | 6                 | NS.1 :9 | 4.3   |        |        | 6      | .NS.2:8 | 72                                     |       |        | 6     | NS3:5 | 41     |        |      | 6      | RP4:5 | 8.5   |       |
| _ DEPTH OF KNOWLEDGE                | 1     | 1       | 1        | 2        | 1      | 2    | 2                 | 2       | 1     | 2      | 2      | 1      | 2       | 3                                      | 3     | 1      | 2     | 1     | 1      | 2      | 2    | 2      | 1     | 2     | 2     |
| CLASS PERCENT CORRECT               | 58.1  | 48.6    | 943      | 943      | 943    | 943  | 943               | 943     | 943   | 94-3   | 943    | 943    | 943     | 943                                    | 59.0  | 524    | 58.1  | 53.3  | 55.2   | 51.4   | 943  | 486    | 50.5  | 47.6  | 51.4  |
| SCHOOL PERCENT CORRECT              | 58.9  | 56.1    | 944      | 94.4     | 944    | 533  | 58.9              | 944     | 94.4  | 944    | 495    | 94.4   | 94.4    | 94.4                                   | 514   | 542    | 52.3  | 94.4  | 944    | 48.6   | 944  | 944    | 49.5  | 59.8  | 52.3  |
| CALCULATOR ACTIVE                   | No    | No      | No       | No       | Yes    | No   | No                | No      | No    | No     | No     | No     | No      | Yes                                    | Yes   | No     | No    | No    | No     | No     | Yes  | Yes    | Yes   | Yes   | Yes   |
| - CORRECT ANSWER                    |       |         |          |          | 1      |      | Ĺ                 | 1       |       |        |        |        |         | 1                                      |       |        |       |       |        |        |      |        |       | 1     |       |

#### Student Name

| 1 |  |  |  |  |  |  |  |  |  |    |  |  |  |
|---|--|--|--|--|--|--|--|--|--|----|--|--|--|
| 2 |  |  |  |  |  |  |  |  |  |    |  |  |  |
| 3 |  |  |  |  |  |  |  |  |  | 3  |  |  |  |
| 4 |  |  |  |  |  |  |  |  |  |    |  |  |  |
| 5 |  |  |  |  |  |  |  |  |  |    |  |  |  |
| 6 |  |  |  |  |  |  |  |  |  |    |  |  |  |
| 7 |  |  |  |  |  |  |  |  |  |    |  |  |  |
| 8 |  |  |  |  |  |  |  |  |  | Ţ. |  |  |  |
| 9 |  |  |  |  |  |  |  |  |  |    |  |  |  |

North Carolina Department of Public Instruction Office of Accountability and Testing

| NC Check-In 2 EOG — Math<br>Grade 6<br>Class Roster | ematics Teacher:<br>Class Period | d: ALL                       |                        |
|-----------------------------------------------------|----------------------------------|------------------------------|------------------------|
|                                                     |                                  | 25 Points Possil             | ble                    |
| Student Name                                        | Number Correct                   | Percent Correct <sup>1</sup> | Number Items Attempted |
| 1 STUDENT A                                         | 20                               | 80.0 %                       | 25                     |
| 2 STUDENT B                                         | 14                               | 56.0 %                       | 25                     |
| 3 STUDENT C                                         | 25                               | 100.0 %                      | 25                     |
| 4 STUDENT D                                         | 17                               | 68.0 %                       | 25                     |
| 5 STUDENT E                                         | 25                               | 100.0 %                      | 25                     |
| 6 STUDENT F                                         | 15                               | 60.0%                        | 25                     |
| 7 STUDENT G                                         | 25                               | 100.0 %                      | 25                     |
| 8 STUDENTH                                          | 17                               | 68.0 %                       | 25                     |
| 9 STUDENTI                                          | 20                               | 80.0 %                       | 25                     |
| 10 STUDENT J                                        | 16                               | 64.0 %                       | 25                     |
| 11 STUDENT K                                        | 21                               | 84.0 %                       | 25                     |
| 12 STUDENT L                                        | 17                               | 68.0 %                       | 25                     |
| 13 STUDENT M                                        | 16                               | 64.0 %                       | 25                     |
| 14 STUDENT N                                        | 25                               | 100.0 %                      | 25                     |
| 15 STUDENT O                                        | 20                               | 80.0 %                       | 25                     |
| Class Mean                                          | 18.6                             | 74.4 %                       |                        |

<sup>1</sup> Percent Correct = 100.0 multiplied by ( # Items correct / # Items in the NC Check-In )

| NC Check-In 2 EOG — Mathematics G<br>Domain And Standard Class Roster | Teacher<br>Class P             | :<br>eriod: AL                  | L            |           |                   |            |           |            |           |               |               |               |               |               |  |
|-----------------------------------------------------------------------|--------------------------------|---------------------------------|--------------|-----------|-------------------|------------|-----------|------------|-----------|---------------|---------------|---------------|---------------|---------------|--|
|                                                                       | Í                              |                                 | [            | Item      | Type <sup>3</sup> |            | (         | Domains    | 4         | Standards     |               |               |               |               |  |
| Student Name                                                          | Number<br>Correct <sup>1</sup> | Percent<br>Correct <sup>2</sup> | CI<br>[ 17 ] | CA<br>[8] | NE<br>[12]        | MC<br>[13] | EE<br>[5] | NS<br>[15] | RP<br>[5] | 6.EE.1<br>[5] | 6.NS.1<br>[5] | 6.NS.2<br>[5] | 6.NS.3<br>[5] | 6.RP.4<br>[5] |  |
| 1 STUDENT A                                                           | 20                             | 80.0 %                          | 15           | 5         | 12                | 8          | 4         | 14         | 2         | 4             | 5             | 5             | 4             | 2             |  |
| 2 STUDENT B                                                           | 14                             | 56.0 %                          | 10           | 4         | 12                | 2          | 3         | 9          | 2         | 3             | 5             | 4             | 0             | 2             |  |
| 3 STUDENT C                                                           | 25                             | 100.0 %                         | 17           | 8         | 12                | 13         | 5         | 15         | 5         | 5             | 5             | 5             | 5             | 5             |  |
| 4 STUDENTD                                                            | 17                             | 68.0 %                          | 12           | 5         | 12                | 5          | 3         | 11         | 3         | 3             | 5             | 4             | 2             | 3             |  |
| 5 STUDENT E                                                           | 25                             | 100.0 %                         | 17           | 8         | 12                | 13         | 5         | 15         | 5         | 5             | 5             | 5             | 5             | 5             |  |
| 6 STUDENT F                                                           | 15                             | 60.0 %                          | 11           | 4         | 12                | 3          | 3         | 10         | 2         | 3             | 5             | 4             | 1             | 2             |  |
| 7 STUDENT G                                                           | 25                             | 100.0 %                         | 17           | 8         | 12                | 13         | 5         | 15         | 5         | 5             | 5             | 5             | 5             | 5             |  |
| 8 STUDENTH                                                            | 17                             | 68.0 %                          | 13           | 4         | 12                | 5          | 4         | 12         | 1         | 4             | 5             | 5             | 2             | 1             |  |
| 9 STUDENT ]                                                           | 20                             | 80.0 %                          | 16           | 4         | 12                | 8          | 4         | 15         | 1         | 4             | 5             | 5             | 5             | 1             |  |
| 10 STUDENT J                                                          | 16                             | 64.0 %                          | 12           | 4         | 12                | 4          | 3         | 11         | 2         | 3             | 5             | 4             | 2             | 2             |  |
| 11 STUDENT K                                                          | 21                             | 84.0 %                          | 15           | 6         | 12                | 9          | 5         | 13         | 3         | 5             | 5             | 5             | 3             | 3             |  |
| 12 STUDENT L                                                          | 17                             | 68.0 %                          | 13           | 4         | 12                | 5          | 4         | 11         | 2         | 4             | 5             | 4             | 2             | 2             |  |
| 13 STUDENT M                                                          | 16                             | 64.0 %                          | 12           | 4         | 12                | 4          | 3         | 11         | 2         | 3             | 5             | 4             | 2             | 2             |  |
| 14 STUDENT N                                                          | 25                             | 100.0 %                         | 17           | 8         | 12                | 13         | 5         | 15         | 5         | 5             | 5             | 5             | 5             | 5             |  |
| 15 STUDENT O                                                          | 20                             | 80.0 %                          | 15           | 5         | 12                | 8          | 4         | 14         | 2         | 4             | 5             | 5             | 4             | 2             |  |
| Class Mean                                                            | 18.6                           | 74.4 %                          | 13.2         | 54        | 11.3              | 7.3        | 39        | 2.9        | 11.8      | 3.9           | 4.7           | 4.4           | 2.7           | 2.9           |  |

<sup>1</sup> There are 25 points possible on this NC Check-In.

<sup>2</sup> Percent Correct shows the percentage of the total number of points that the student earned on the NC Check-In or subscore.

<sup>3</sup> Item Type consists of: CA Calculator active items; CI Calculator inactive items; MC Multiple choice entry items; NE Numerical entry items;

<sup>4</sup> Domain Descriptions [ the number of score points is listed in brackets ] EE Expressions & Equations; RP Ratios & Proportional Relationships; NS The Number System;

Additional information about the NC Check-Ins is at

http://www.ncpublicschools.org/accountability/nccheckins

North Carolina Department of Public Instruction Office of Accountability and Testing

| NC Check-In 2 EOG — Mathematics     | Teacher:            |                      |                    |                      |
|-------------------------------------|---------------------|----------------------|--------------------|----------------------|
| Grade 6                             | Class Period: ALL   |                      |                    |                      |
| Domain And Standard Class Summary   |                     |                      |                    |                      |
| N                                   | lean Score Number o | of Valid Scores Numb | er Points Possible | Mean Percent Correct |
| Class Score NC Check-In 2 EOG       | 18.6                | 15                   | 25                 | 74.4                 |
| Domains                             |                     |                      |                    |                      |
| Expressions & Equations             |                     |                      | 5                  | 78.0                 |
| Ratios & Proportional Relationships |                     |                      | 5                  | 58.0                 |
| The Number System                   |                     |                      | 15                 | 78.7                 |
| Standards                           |                     |                      |                    |                      |
| 6.EE.1                              |                     |                      | 5                  | 78                   |
| 6.NS.1                              |                     |                      | 5                  | 94                   |
| 6.NS.2                              |                     |                      | 5                  | 88                   |
| 6.NS.3                              |                     |                      | 5                  | 54                   |
| 6.RP.4                              |                     |                      | 5                  | 58                   |

Report for internal use only. In compliance with the Family Education Rights and Privacy Act (FERPA) guidelines and North Carolina Department of Public Instruction (NCDPI) policy, results with less than 10 students must not be released to the public.

| NC Check-In 2 EOG<br>Grade 6<br>Frequency Summa | <b>— M</b> athematics<br>ry | Teacher:<br>Class Period: ALL    |                            |  |  |  |
|-------------------------------------------------|-----------------------------|----------------------------------|----------------------------|--|--|--|
|                                                 |                             | Summary                          | Statistics                 |  |  |  |
| Number of<br>Students with                      | 105                         | High<br>Score                    | 25                         |  |  |  |
| Valid Scores                                    |                             | Low<br>Score                     | 0                          |  |  |  |
| Raw Score Mean                                  | 18.6                        | Local                            | Raw                        |  |  |  |
| Standard Deviation                              | 5.67                        | Percentiles<br>90                | Scores                     |  |  |  |
| Mode                                            | 25                          | 75<br>50<br>(Median)<br>25<br>10 | 25<br>25<br>19<br>16<br>15 |  |  |  |

# Frequency Distribution

| Raw<br>Score | Frequency | Cumulative<br>Frequency | Percent | Cumulative<br>Percentile |
|--------------|-----------|-------------------------|---------|--------------------------|
| 25           | 27        | 105                     | 25.71   | 100                      |
| 22           | 1         | 78                      | 0.95    | 74.29                    |
| 21           | 6         | 77                      | 5.71    | 73.33                    |
| 20           | 11        | 71                      | 10.48   | 67.62                    |
| 19           | 9         | 60                      | 8.57    | 57.14                    |
| 18           | 7         | 51                      | 6.67    | 48.57                    |
| 17           | 14        | 44                      | 13.33   | 41.9                     |
| 16           | 13        | 30                      | 12.38   | 28.57                    |
| 15           | 8         | 17                      | 7.62    | 16.19                    |
| 14           | 3         | 9                       | 2.86    | 8.57                     |
| 3            | 1         | 6                       | 0.95    | 5.71                     |
| 2            | 1         | 5                       | 0.95    | 4.76                     |
| 0            | 4         | 4                       | 3.81    | 3.81                     |

Report for internal use only. In compliance with the Family Education Rights and Privacy Act (FERPA) guidelines and North Carolina Department of Public Instruction (NCDPI) policy, results with less than 10 students must not be released to the public.

| NC Check-In Science EOG — Life Science<br>Class Item | Grade 8 | Teacher:<br>Class Period: ALL |                   |                              |
|------------------------------------------------------|---------|-------------------------------|-------------------|------------------------------|
| Class Mean 22/30 Class Perce                         |         | Correct 73.2 %                | School Mean 22/30 | School Percent Correct 73.2% |

|                                     | 1     | Structs | res a | nd Fur | xtions | of Uv | ing Or | ganisr | 15    |       |       |       | Ee    | osyste | ms    |       |        |      |       | Evol  | tion a | nd Ge | netics |       |       | Mo    | lecula | r Biolo | QY    |       |
|-------------------------------------|-------|---------|-------|--------|--------|-------|--------|--------|-------|-------|-------|-------|-------|--------|-------|-------|--------|------|-------|-------|--------|-------|--------|-------|-------|-------|--------|---------|-------|-------|
| TTEM NUMBER                         | 1     | -       | 21    | 8      | 32     | 22    | 3      | 13     | 13    | 4     | 34    | 24    | 5     | 15     | 25    | 6     | 15     | 25   | 7     | 17    | 27     |       | 18     | 28    | 9     | 19    | 29     | 30      | 20    | 30    |
| CONTENT STANDARD                    | 84.43 | 81.53   | 84.43 | 81.52  | 81.14  | 81.14 | 81.81  | 81.83  | 81.41 | 81.31 | 61.31 | 81.31 | 81.32 | 81.32  | 81.34 | 81.33 | 84.33  | 8i33 | 8L.41 | 81.41 | 81.41  | 81.42 | 81.42  | 81.42 | 84.61 | 81.51 | 84.61  | 81.52   | 81.64 | 81.64 |
| CONTENT STANDARD<br>PERCENT CORRECT | •     | Las 7   | 63    | •      | 1.12 7 | 5-0   |        | Las 7  | 2.3   |       | L34 7 | 70    |       | 132:7  | 6.3   |       | 1.33:7 | 17   | 8     | L41:7 | 17     | 8     | 1.42 7 | 13    |       | L61:7 | 6.0    | 84      | 42.7  | ia.   |
| CLASS PERCENT CORRECT               | 73.0  | 78.0    | 78.0  | 63.0   | 68.0   | 75.0  | 76.0   | 69.0   | 72.0  | 80.0  | 76.0  | 77.0  | 70.0  | 70.0   | 7L0   | 7L0   | 69.0   | 750  | 70.0  | 72.0  | 76.0   | 72.0  | 73.0   | 69.0  | 76.0  | 7L0   | 750    | 78.0    | 8L0   | 7610  |
| SCHOOL PERCENT CORRECT              | 73.0  | 78.0    | 78.0  | 63.0   | 68.0   | 750   | 76.0   | 6940   | 72.0  | 8040  | 76.0  | 77.0  | 70.0  | 7040   | 71.0  | 76.0  | 69.0   | 750  | 7040  | 72,0  | 7640   | 72,0  | 73.0   | 6940  | 76.0  | 7L0   | 750    | 78.0    | 810   | 7640  |
| CORRECT ANSWER                      |       |         |       |        |        |       |        |        |       |       |       |       |       |        |       |       |        |      |       |       |        |       |        |       |       |       |        |         |       |       |

#### Student Name

|    |           | _ |   | <br> | _ | _ | _ | _ | <br> | <br> | <br> | <br> |      | <br> | <br> | <br> | <br> | <br> | _ |
|----|-----------|---|---|------|---|---|---|---|------|------|------|------|------|------|------|------|------|------|---|
| 1  | STUDENT A |   |   |      |   |   |   |   |      |      |      |      |      |      |      |      |      |      |   |
| 2  | STUDENT B |   |   |      |   |   |   |   |      |      |      |      |      |      |      |      |      |      |   |
| 3  | STUDENT C |   |   |      |   |   |   |   |      |      |      |      |      |      |      |      |      |      |   |
| 4  | STUDENT D |   |   |      |   |   |   |   |      |      |      |      |      |      |      |      |      |      |   |
| 5  | STUDENT E |   |   |      |   |   |   |   |      |      |      |      |      |      |      |      |      |      |   |
| 6  | STUDENT F |   |   |      |   |   |   |   |      |      |      |      |      |      |      |      |      |      |   |
| 7  | STUDENT G |   |   |      |   |   |   |   |      |      |      |      |      |      |      |      |      |      |   |
| 8  | STUDENT H |   |   |      |   |   |   |   |      |      |      |      |      |      |      |      |      |      |   |
| 9  | STUDENT I |   |   |      |   |   |   |   |      |      |      |      |      |      |      |      |      |      |   |
| 10 | STUDENT J |   |   |      |   |   |   |   |      |      |      |      |      |      |      |      |      |      |   |
| 11 | STUDENT K |   |   |      |   |   |   |   |      |      |      |      |      |      |      |      |      |      |   |
|    |           | - | - |      | - | - | - | - |      |      | <br> |      | <br> | <br> | <br> |      | <br> |      | _ |

#### Accessing NC Check-Ins and NC Check-Ins 2.0 Reports

Student Name

| 12 | STUDENT L |  |  |  |  |  |  |  |  |  |  |  |  |  |  |  |
|----|-----------|--|--|--|--|--|--|--|--|--|--|--|--|--|--|--|
| 13 | STUDENT M |  |  |  |  |  |  |  |  |  |  |  |  |  |  |  |
| 14 | STUDENT N |  |  |  |  |  |  |  |  |  |  |  |  |  |  |  |
| 15 | STUDENT O |  |  |  |  |  |  |  |  |  |  |  |  |  |  |  |

This report is printed by: LeaSchCode, InstrName / LastName, FirstName,

This NC Check-In has 30 questions worth one point per question. In the student list, the shaded cells indicate an incorrect response.

4

| NC Ch  | eck-In Science EOG | - Life Teacher: |                              | 1                      |
|--------|--------------------|-----------------|------------------------------|------------------------|
| Scienc | e Grade 8          | Class Period    | d: ALL                       |                        |
| Class  | Roster             |                 |                              |                        |
|        |                    |                 | 30 Points Possi              | ble                    |
| Stu    | udent Name         | Number Correct  | Percent Correct <sup>1</sup> | Number Items Attempted |
| 1      | STUDENT A          | 30              | 100.0 %                      | 30                     |
| 2      | STUDENT B          | 17              | 56.7 %                       | 30                     |
| 3      | STUDENT C          | 15              | 50.0 %                       | 30                     |
| 4      | STUDENT D          | 24              | 80.0 %                       | 30                     |
| 5      | STUDENT E          | 13              | 43.3 %                       | 30                     |
| 6      | STUDENT F          | 25              | 83.3 %                       | 30                     |
| 7      | STUDENT G          | 19              | 63.3 %                       | 30                     |
| 8      | STUDENT H          | 30              | 100.0 %                      | 30                     |
| 9      | STUDENT I          | 17              | 56.7 %                       | 30                     |
| 10     | STUDENT J          | 30              | 100.0 %                      | 30                     |

100.0 %

53.3 %

100,0 %

76.7 %

60.0 %

73.2 %

<sup>1</sup> Percent Correct = 100.0 multiplied by ( # Items correct / # Items in the NC Check-In )

30

16

30

23

18

22

11 STUDENT K

12 STUDENT L

13 STUDENT M

14 STUDENT N

15 STUDENT 0

**Class Mean** 

30

30

30

30

30

| NC<br>Dor | Check-In Science EOG — Life<br>nain And Standard Class Ros | Teacher:<br>Class Per | iod: ALL             |              |         |         |         |         |         |         |         |         |         |         |
|-----------|------------------------------------------------------------|-----------------------|----------------------|--------------|---------|---------|---------|---------|---------|---------|---------|---------|---------|---------|
|           |                                                            |                       |                      | Domains<br>3 |         |         |         |         | Stan    | dards   |         |         |         |         |
|           |                                                            | Number                | Percent              | L            | 8.L.1.1 | 8.L.1.2 | 8.L.2.1 | 8.L.3.1 | 8.L.3.2 | 8.L.3.3 | 8.L.4.1 | 8.L.4.2 | 8.L.5.1 | 8.L.5.2 |
|           | Student Name                                               | Correct <sup>1</sup>  | Correct <sup>2</sup> | [30]         | [3]     | [3]     | [3]     | [3]     | [3]     | [3]     | [3]     | [3]     | [3]     | [3]     |
| 1         | STUDENT A                                                  | 30                    | 100.0 %              | 30           | 3       | 3       | 3       | 3       | 3       | 3       | 3       | 3       | 3       | 3       |
| 2         | STUDENT B                                                  | 30                    | 100.0 %              | 30           | 3       | 3       | 3       | 3       | 3       | 3       | 3       | 3       | 3       | 3       |
| 3         | STUDENT C                                                  | 30                    | 100.0 %              | 30           | 3       | 3       | 3       | 3       | 3       | 3       | 3       | 3       | 3       | 3       |
| 4         | STUDENT D                                                  | 19                    | 63.3 %               | 19           | 2       | 1       | 2       | 2       | 2       | 3       | 2       | 1       | 1       | 3       |
| 5         | STUDENT E                                                  | 20                    | 66.7 %               | 20           | 1       | 3       | 3       | 2       | 2       | 2       | 1       | 1       | 3       | 2       |
| 6         | STUDENT F                                                  | 14                    | 46.7 %               | 14           | 3       | 0       | 0       | 2       | 2       | 1       | 1       | 1       | 2       | 2       |
| 7         | STUDENT G                                                  | 24                    | 80.0 %               | 24           | 3       | 3       | 2       | 3       | 1       | 3       | 1       | 2       | 3       | 3       |
| 8         | STUDENT H                                                  | 15                    | 50.0 %               | 15           | 1       | 1       | 2       | 2       | 0       | 3       | 1       | 2       | 1       | 2       |
| 9         | STUDENT I                                                  | 23                    | 76.7 %               | 23           | 2       | 3       | 3       | 3       | 2       | 1       | 1       | 2       | 3       | 3       |
| 10        | STUDENT J                                                  | 20                    | 66.7 %               | 20           | 2       | 3       | 2       | 2       | 1       | 1       | 2       | 3       | 2       | 2       |
| 11        | STUDENT K                                                  | 30                    | 100.0 %              | 30           | 3       | 3       | 3       | 3       | 3       | 3       | 3       | 3       | 3       | 3       |
| 12        | STUDENT L                                                  | 30                    | 100.0 %              | 30           | 3       | 3       | 3       | 3       | 3       | 3       | 3       | 3       | 3       | 3       |
| 13        | STUDENT M                                                  | 25                    | 83.3 %               | 25           | 3       | 1       | 3       | 3       | 3       | 2       | 2       | 3       | 2       | 3       |
| 14        | STUDENT N                                                  | 24                    | 80.0 %               | 24           | 3       | 3       | 2       | 3       | 3       | 2       | 3       | 2       | 1       | 2       |
| 15        | STUDENT O                                                  | 16                    | 53.3 %               | 16           | 1       | 1       | 0       | 1       | 3       | 2       | 2       | 1       | 3       | 2       |
|           | Class Mean                                                 | 22                    | 73.2 %               | 22.0         | 2.3     | 2.1     | 2.2     | 2.3     | 2.1     | 2.2     | 2.2     | 2.1     | 2.2     | 2.3     |

<sup>1</sup> There are 30 points possible on this NC Check-In.

<sup>2</sup> Percent Correct shows the percentage of the total number of points that the student earned on the NC Check-In or subscore.

<sup>3</sup> Domain Descriptions [ the number of score points is listed in brackets ] L Ecosystems;

Additional information about the NC Check-Ins is at

http://www.ncpublicschools.org/accountability/nccheckins

North Carolina Department of Public Instruction Office of Accountability and Testing

| NC Check-In Science EOG — Life<br>Science Grade 8<br>Domain And Standard Class Summary | Teacher:<br>Class Period: A | LL              |               |              |
|----------------------------------------------------------------------------------------|-----------------------------|-----------------|---------------|--------------|
|                                                                                        | Mean                        | Number of Valid | Number Points | Mean Percent |
|                                                                                        | Score                       | Scores          | Possible      | Correct      |
| Class Score NC Check-In Science EOG<br>Domains                                         | 22                          | 15              | 30            | 73.2         |
| Ecosystems                                                                             |                             |                 | 9             | 73.3         |
| Evolution and Genetics                                                                 |                             |                 | 6             | 71.7         |
| Molecular Biology                                                                      |                             |                 | 6             | 75.0         |
| Structures and Functions of Living<br>Organisms                                        |                             |                 | 9             | 73.3         |
| Standards                                                                              |                             |                 |               |              |
| 8.L.1.1                                                                                |                             |                 | 3             | 76.7         |
| 8.L.1.2                                                                                |                             |                 | 3             | 70           |
| 8,L,2,1                                                                                |                             |                 | 3             | 73,3         |
| 8.L.3.1                                                                                |                             |                 | 3             | 76.7         |
| 8.L.3.2                                                                                |                             |                 | 3             | 70           |
| 8.L.3.3                                                                                |                             |                 | 3             | 73.3         |
| 8.L.4.1                                                                                |                             |                 | 3             | 73.3         |
| 8.L.4.2                                                                                |                             |                 | 3             | 70           |
| 8.L.5.1                                                                                |                             |                 | 3             | 73.3         |
| 8.L.5.2                                                                                |                             |                 | 3             | 76.7         |

Report for internal use only. In compliance with the Family Education Rights and Privacy Act (FERPA) guidelines and North Carolina Department of Public Instruction (NCDPI) policy, results with less than 10 students must not be released to the public,

| NC Check-In Scient<br>Science Grade 8<br>Frequency Summa | ce EOG — Life<br>ry | Teacher:<br>Class Period: ALL    |                      | Demo Early College (999011) |
|----------------------------------------------------------|---------------------|----------------------------------|----------------------|-----------------------------|
|                                                          |                     | Summary                          | Statistics           |                             |
| Number of<br>Students with                               | 100                 | High<br>Score                    | 30                   |                             |
| Valid Scores                                             |                     | Low<br>Score                     | 12                   |                             |
| Raw Score Mean                                           | 22                  | Local                            | Raw                  |                             |
| Standard Deviation                                       | 5.94                | Percentiles<br>90                | Scores               |                             |
| Mode                                                     | 30                  | 75<br>50<br>(Median)<br>25<br>10 | 30<br>23<br>17<br>14 |                             |

# **Frequency Distribution**

| Raw<br>Score | Frequency | Cumulative<br>Frequency | Percent | Cumulative<br>Percentile |
|--------------|-----------|-------------------------|---------|--------------------------|
| 30           | 28        | 100                     | 28      | 100                      |
| 25           | 3         | 72                      | 3       | 72                       |
| 24           | 5         | 69                      | 5       | 69                       |
| 23           | 16        | 64                      | 16      | 64                       |
| 21           | 1         | 48                      | 1       | 48                       |
| 20           | 5         | 47                      | 5       | 47                       |
| 19           | 3         | 42                      | 3       | 42                       |
| 18           | 9         | 39                      | 9       | 39                       |
| 17           | 5         | 30                      | 5       | 30                       |
| 16           | 8         | 25                      | 8       | 25                       |
| 15           | 6         | 17                      | 6       | 17                       |
| 14           | 8         | 11                      | 8       | 11                       |
| 13           | 2         | 3                       | 2       | 3                        |
| 12           | 1         | 1                       | 1       | 1                        |

Report for internal use only. In compliance with the Family Education Rights and Privacy Act (FERPA) guidelines and North Carolina Department of Public Instruction (NCDPI) policy, results with less than 10 students must not be released to the public.